# DocWay5 - Manuale Utente

[ Versione 4.1.0 ]

### **Home Page**

La home page di DocWay5 è configurabile dagli utenti in modo personalizzato, in modo da portare in primo piano gli strumenti e comandi che si utilizzano con maggiore frequenza

- Menu delle funzionalità posto a sinistra della pagina, che contiene l'elenco delle funzionalità disponibili, suddivise per tipologia documentale (documenti, fascicoli);
- In alto è posta la barra di ricerca che permette di effettuare ricerche full text su tutto l'archivio;
- Sulla sinistra vi sono le vaschette, configurabili a livello di amministrazione e a livello di utente;
- Nella parte centrale sono evidenziati i documenti recenti ricevuti in assegnazione dall'utente loggato.

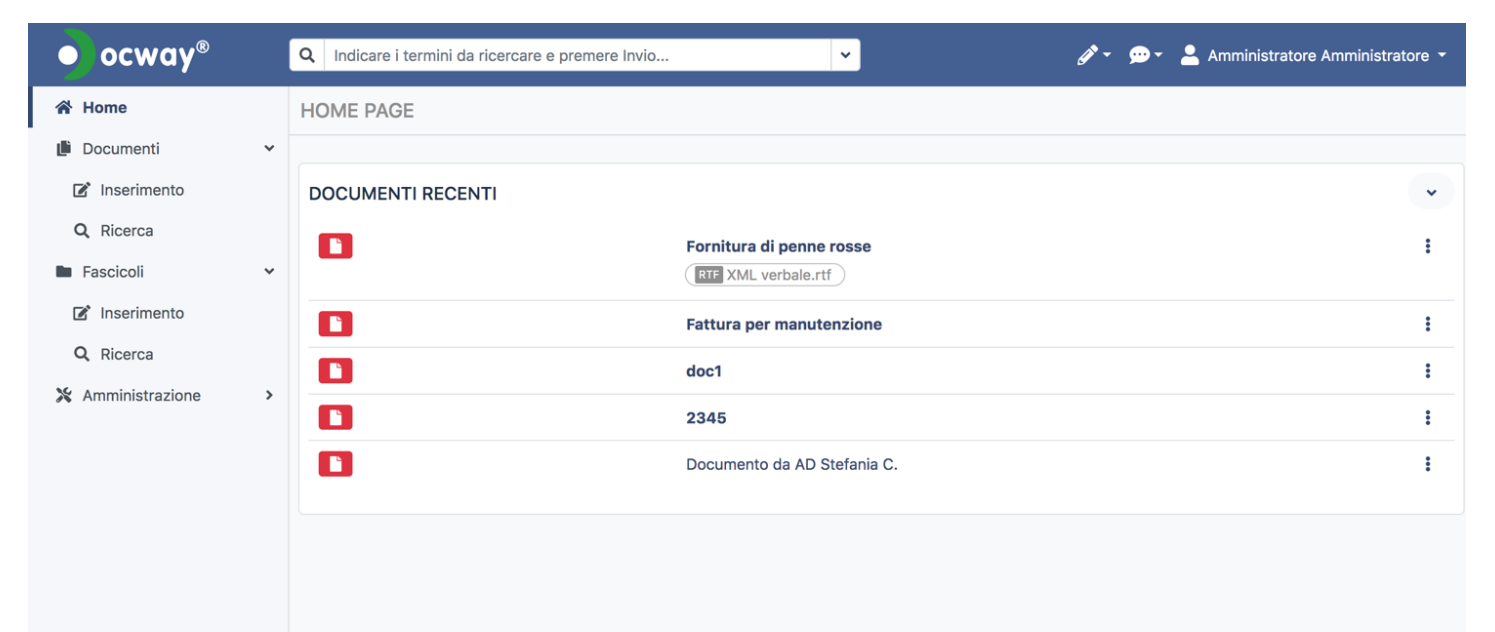

### **Registrazione documenti**

Per registrare un nuovo documento è necessario selezionare Inserimento posto sotto la sezione documenti. Cliccando su Inserimento, vengono presentate le tipologie documentali sulle quali l'utente ha diritti di inserimento. Le tipologie sono visibili cliccando sulla tendina oppure ricercabili tramite la lente.

| INSERIMENT | O DOCUMENTO |
|------------|-------------|
| 🖬 Salva 👌  | Annulla     |
|            | TIPOLOGIA   |
|            |             |

Dopo aver selezionato la tipologia documentale di proprio interesse, si apre la maschera di inserimento di un documento, che permette di registrare i metadati richiesti per la tipologia documentale selezionata.

| INSERIMENTO DO   | OCUMENT | 0                             |                                        |   |              |          |          |                |   |
|------------------|---------|-------------------------------|----------------------------------------|---|--------------|----------|----------|----------------|---|
| 🖬 Salva 🛛 🕭 Annu | ulla    |                               |                                        |   |              |          |          |                |   |
|                  | TIPOLO  | CIA.                          |                                        |   |              |          |          |                |   |
|                  | Docum   | iento interno                 |                                        | • |              |          |          |                |   |
|                  |         |                               |                                        |   |              |          |          |                |   |
| DATI DEL DOCUM   | MENTO   |                               |                                        |   |              |          |          |                |   |
|                  | DATA DO | DCUMENTO                      |                                        |   |              |          |          |                |   |
|                  | 28/2/2  | 020                           |                                        |   |              |          |          |                |   |
|                  | OGGETT  | 0                             |                                        |   |              |          |          |                |   |
|                  |         |                               |                                        |   |              |          |          |                |   |
|                  |         |                               |                                        |   |              |          | 14.      |                |   |
|                  |         |                               |                                        |   |              |          |          |                |   |
| ALLEGATI         |         |                               |                                        |   |              |          |          |                |   |
|                  | FILE    |                               |                                        |   |              |          |          |                |   |
|                  | Sele    | ziona                         |                                        |   |              |          |          |                |   |
|                  |         |                               |                                        |   |              |          |          |                |   |
| ASSEGNATARI      |         |                               |                                        |   |              |          | 2+ Nuova | a assegnazione | * |
|                  |         | NOME                          |                                        |   | PROPRIETARIO | MODIFICA |          |                |   |
|                  |         | Amministratore Amministratore | - Struttura di servizio Amministratori |   |              |          | ×        |                |   |
|                  |         |                               |                                        |   |              |          |          |                |   |
|                  |         |                               |                                        |   |              |          |          |                |   |
| ALTRO            |         |                               |                                        |   |              |          |          |                | , |

Le sezioni da compilare sono:

- Tipologia: modificandola, viene aggiornata la pagina di inserimento dati sul documento;
- Dati del documento:
  - Elenco puntato Data: selezione da calendario;
  - Mezzo di trasmissione: selezione valore da tendina;
  - Oggetto: campo libero testuale;
  - Mittenti/Destinatari: permette di selezionare i mittenti/destinatari del documento registrato.

Questo ultimo campo è collegato ad un look-up che permette di consultare le anagrafiche compatibili con quanto inserito in ricerca. E' sufficiente inserire anche solo una lettera nel campo, cliccando poi sul simbolo della lente e vengono visualizzati i valori compatibili con quanto ricercato. Viene presentata una lista di valori compatibili, in ordine alfabetico. Per selezionare un valore è necessario cliccare sul valore desiderato. Per scorrere fra i risultati è possibile utilizzare le frecce poste in alto a destra.

| nvio. | Look     | up Riferimento Esterno                                       | ×            |
|-------|----------|--------------------------------------------------------------|--------------|
|       |          |                                                              | < 1-26 >     |
|       | Тіро     | Nome                                                         | Indirizzo    |
| ata   |          | A&T CONSULTING                                               |              |
|       |          | ADESCOOP - AGENZIA DELL'ECONOMIA SOCIALE SOCIETA COOPERATIVA |              |
|       |          | ALETEIA COMMUNICATION SRL                                    |              |
|       | <u>.</u> | AMAZON.COM INT'L SALES,INC                                   |              |
|       |          | Ambassade d'Algérie à Copenhague                             | - Copenhague |
|       | <u>.</u> | AMMINISTRAZIONE C.U.S.P. CONSORZIO UTANZA STRADE PRIVATE     |              |
|       |          | AMMINISTRAZIONE CONDOMINIO VIA DELL'OGLIO 9                  |              |
|       | <u>.</u> | AMMINISTRAZIONE DI CONDOMINIO ISOLA E/1                      | - Napoli     |
|       |          | AMMISTRAZIONE CONDOMINIO VIA LUCIANI 45                      |              |
|       | <u></u>  | ANTEPRIMA SRL COMUNICAZIONI & SERVIZI SRL                    |              |
|       |          |                                                              | Chiudi       |

Una volta selezionato il valore questo è visibile nell'apposito campo.

| DATI | DEL DOCUME | ENTO                      |   |                    |   |
|------|------------|---------------------------|---|--------------------|---|
|      |            | DATA DOCUMENTO            |   | MEZZO TRASMISSIONE |   |
|      |            | 28/2/2020                 |   | Raccomandata       | • |
|      |            | OGGETTO                   |   |                    |   |
|      |            | Oggetto del documento     |   |                    |   |
|      |            |                           |   |                    |   |
|      |            |                           |   |                    |   |
|      |            | MITTENTE                  |   |                    |   |
|      |            | ALETEIA COMMUNICATION SRL | Q |                    |   |
|      |            |                           |   |                    |   |

### Allegati

Per inserire un allegato è necessario cliccare sul tasto Seleziona, che permette di selezionare un qualsiasi file allegato dal proprio file system.

| ALLEGATI |           |
|----------|-----------|
|          | FILE      |
|          | Seleziona |

Cliccando su apri il file viene allegato alla registrazione, e viene visualizzato il corretto caricamento con la spunta verde e l'etichetta fatto. Per caricare ulteriori allegati è necessario cliccare ulteriormente sul tasto Seleziona.

| INSERIMENTO DOCUMENTO                                 |                                                                          | 88 ≡ 💷 🚟 v 🖿 Powerpoint_6_Marzo_2 ≎                                                                                                    | C Q Cerca                                                                                                    |     |
|-------------------------------------------------------|--------------------------------------------------------------------------|----------------------------------------------------------------------------------------------------|----------------------------------------------------------------------------------------------------|-----|
| Salva 🕭 Annulla<br>TIPOLOGI,<br>Documer               | Preferiti  Recenti  Cloud Drive  A Applicazioni  Scrivania  Descritación | ZANO mod UOGColzano.ppt                                                                                                    | X<br>df<br>df<br>ff<br>ff<br>ff<br>ff<br>ff<br>ff<br>ff<br>ff<br>ff<br>ff<br>ff                                                                                     |     |
| DATI DEL DOCUMENTO<br>DATA DOC<br>28/2/202<br>OGGETTO | UMENTO UMENTO UMENTO O Condivisi Tag Rosso Arancio Giallo                | arpoint0_BOLZANO         ramma9 mara.docx         one_Lazio         ONE_MARCHE         rrmatalle 14.52.02         rrmatalle 15.53         rrmatalle 15.27.04         rrmatalle 15.27.17         rrmatalle 15.27.04         rrmatalle 15.27.04         rrmatalle 15.27.04         rrmatalle 15.27.04         rrmatalle 15.27.04         rrmatalle 15.27.04         rrmatalle 15.27.04         rrmatalle 15.27.04         rrmatalle 15.27.17         rrmatalle 15.27.17 | Slide Presentazione<br>Area Incontri Maggio<br>PDF - 1,4 MB<br>Creato 10 feb 2020, 16:52<br>Modificato 10 feb 2020, 16:52<br>Ultima 25/02/20, 12:59<br>Aggiungi tag | DNE |
| MITTENTE                                              | Nascondi estensi                                                         | ione                                                                                                    | Annulla Apri                                                                                                    |     |

### Assegnazioni

PDF

×

Le assegnazioni permettono di condividere il documento all'interno dell'Ente. Di default viene inserito come Proprietario l'utente che sta effettuando la registrazione, con il diritto di modifica del documento. Per eliminarlo è necessario cliccare sulla x, altrimenti è possibile togliere le relative spunte da proprietario e modifica.

×

| ASSEGNATARI |                                                                      |              |          | <b>≗</b> + Nuova assegnazione | * |
|-------------|----------------------------------------------------------------------|--------------|----------|-------------------------------|---|
|             | NOME                                                                 | PROPRIETARIO | MODIFICA |                               |   |
|             | Amministratore Amministratore - Struttura di servizio Amministratori |              |          | ×                             |   |

Le assegnazioni possibili sono le seguenti:

• Persone: assegnazione all'accoppiata ufficio/persona

Slide Presentazione Area Incontri Maggio 2016.pdf 1.36 MB

- Uffici: assegnazione a un ufficio
- Gruppi/Ruoli: assegnazione a un gruppo/ruolo

Queste assegnazioni sono collegate a un meccanismo di lookup che permette cliccando sulla lente di visualizzare tutti i valori compatibili con quanto eventualmente selezionato nel campo. Per selezionare il valore è sufficiente cliccare sullo stesso e poi salvare le assegnazioni effettuate tramite il tasto conferma.

| PERSO  | NE        |          | ~ |
|--------|-----------|----------|---|
|        | Nome      | QUfficio | Q |
| UFFICI |           |          | • |
|        | Nome      |          | Q |
| GRUPP  | I / RUOLI |          | ~ |
|        | Nome      |          | Q |
|        |           |          |   |

×

| ALTRO |      | • |
|-------|------|---|
|       | NOTE |   |
|       |      |   |
|       |      |   |
|       |      |   |
|       |      |   |

Terminato l'inserimento del documento, è possibile cliccare su Salva per salvare quanto inserito nella schermata, su annulla per annullare.

| INSERIME | NTO DOCUMENTO |
|----------|---------------|
| Salva    | 🕭 Annulla     |

Registrato il documento, sarà visibile suddiviso nei medesimi box di inserimento, in cui i file allegati alla registrazione sono visibili sulla destra della pagina. Sulla barra in alto, compaiono i diritti dell'utente per il documento, corrispondenti ai tasti:

- Modifica: permette di modificare il documento nei campi relativi a data, oggetto, note
- Elimina: permette di eliminare il documento
- Azioni Workflow: permette di attivare la presa in carico
- Altre Azioni: permette di accedere alle funzioni di Nuova Assegnazione, Fascicola, Post-It, Nuovo file

Lo stato iniziale del documento è archiviato.

| DOCUMENTO IN<br>Documento del 2 mar 202             | NTERNO DI PARTECI                             | PAZIONE ALLA GARA                                           |                                 |          |                                                                                                    |
|-----------------------------------------------------|-----------------------------------------------|-------------------------------------------------------------|---------------------------------|----------|----------------------------------------------------------------------------------------------------|
| 🖍 Modifica 🛛 🛅 Elimina                              | Azioni workflow 🝷                             | 🌣 Altre azioni 👻                                            |                                 |          |                                                                                                    |
| DATI DEL DOCUMENTO<br>OGGETTO<br>TIPOLOGIA<br>STATO | Documento interno di par<br>Documento interno | rtecipazione alla gara                                      |                                 | •        | ALLEGATI Luovo file<br>Siide Presentazione Area Incontri Maggio 2016.pdf<br>02/03/20, 08:40 - 1.428,1 KB |
| ASSEGNAZIONI<br>UFFICIO/RUOLO                       | PI                                            | ERSONA                                                      | <b>≗</b> ∗ Nuova assegn<br>INFO | azione 🗸 |                                                                                                    |
| Struttura di servizio Ammini                        | istratori A                                   | mministratore Amministratore                                | Ø 2.                            |          |                                                                                                    |
| NOTE E ANNOTAZIONI                                  |                                               |                                                             | 55 Nuovo                        | postit 🗸 |                                                                                                    |
| Inserisco delle note.                               |                                               |                                                             |                                 |          |                                                                                                    |
| INFORMAZIONI DI SERVI<br>CREAZIONE                  | /IZIO<br>Struttura di servizio Amm            | inistratori - Amministratore Amministratore 02/03/20, 08:40 |                                 | •        |                                                                                                    |

Nelle Altre Azioni, il tasto Nuova Assegnazione permette di procedere con una nuova assegnazione del documento, che permette di condividerlo con altri uffici/persone/gruppi-ruoli. Nuovo post-it permette di aggiungere una annotazione immodificabile sul documento, che viene visualizzata poi nell'apposita sezione del documento, indicando autore, data e orario di apposizione della annotazione. Per salvare il post-it è necessario cliccare su Salva.

| AR  | Inserimento postit    | ×                        |   |
|-----|-----------------------|--------------------------|---|
| lov | TESTO                 |                          |   |
|     | Post-it               |                          |   |
| rnc |                       |                          |   |
| rno |                       | li,                      | Å |
| )   |                       | Annulla                  |   |
|     |                       | 💄 Nuova assegnazione 🗸 🗸 |   |
| N   | IOTE E ANNOTAZIONI    | <b>55</b> Nuovo postit   | • |
|     | Inserisco delle note. |                          |   |
|     | Post-it               |                          |   |

Gli stessi tasti sono presenti su ogni singola sezione del documento (nuova assegnazione, nuovo post-it, nuovo file) per permettere agli operatori di effettuare le modifiche anche dalle singole sezioni del documento.

# Aggiunta file allegati (con scansione)

×

Nuovo file permette di allegare un nuovo file alla registrazione. È possibile procedere tramite upload o scansione: i due pulsanti sono visibile facendo clic sulla freccia verso il basso vicino a Nuovo file.

| ALLE     | GATI                        | <b>1</b> Nuovo file ▼ | •           |
|----------|-----------------------------|-----------------------|-------------|
| EL       | manuale_arss.pdf.p7n        | Upload                |             |
| <b>~</b> | 26/08/20, 16:52 - 2.244,6 🛛 | Scansione             | <b>\$</b> * |
| EL       | IT02440550370_000G          | /.xmi.p/m             |             |
| <b>~</b> | 26/08/20, 16:53 - 69,8 KB   | *                     | <b>\$</b> - |
|          |                             |                       |             |

Cliccando su Scansione si apre un pop-up di richiesta autorizzazione per eseguire il comando,

| Consentire a questo sito di aprire un link di tipo docway5-client? |                                              |                |  |  |  |  |
|--------------------------------------------------------------------|----------------------------------------------|----------------|--|--|--|--|
| È necessario scegliere un'applicazione.                            |                                              |                |  |  |  |  |
| Consenti sempre a https://demo-friuli.3d                           | <b>li.it</b> di aprire link di tipo <b>c</b> | locway5-client |  |  |  |  |
|                                                                    | Scegli applicazione                          | Annulla        |  |  |  |  |
|                                                                    |                                              |                |  |  |  |  |

da cui è possibile scegliere poi l'applicazione:

| Scegliere un'applicazione per aprire i link di tipo | docway5-clien        | t.             |
|-----------------------------------------------------|----------------------|----------------|
| docway5-client                                      |                      |                |
| Utilizza un'altra applicazione                      |                      | Scegli         |
|                                                     |                      |                |
| Utilizza sempre questa applicazione per apr         | ire i link di tipo e | docway5-client |
|                                                     |                      |                |
|                                                     | <u>A</u> pri link    | Annulla        |
|                                                     |                      | .:1            |

Scelta l'applicazione si apre una nuova pagina, da cui è possibile importare i file tramite scanner. Per poter procedere all'avvio della scansione è necessario prima configurare i profili per la scansione.

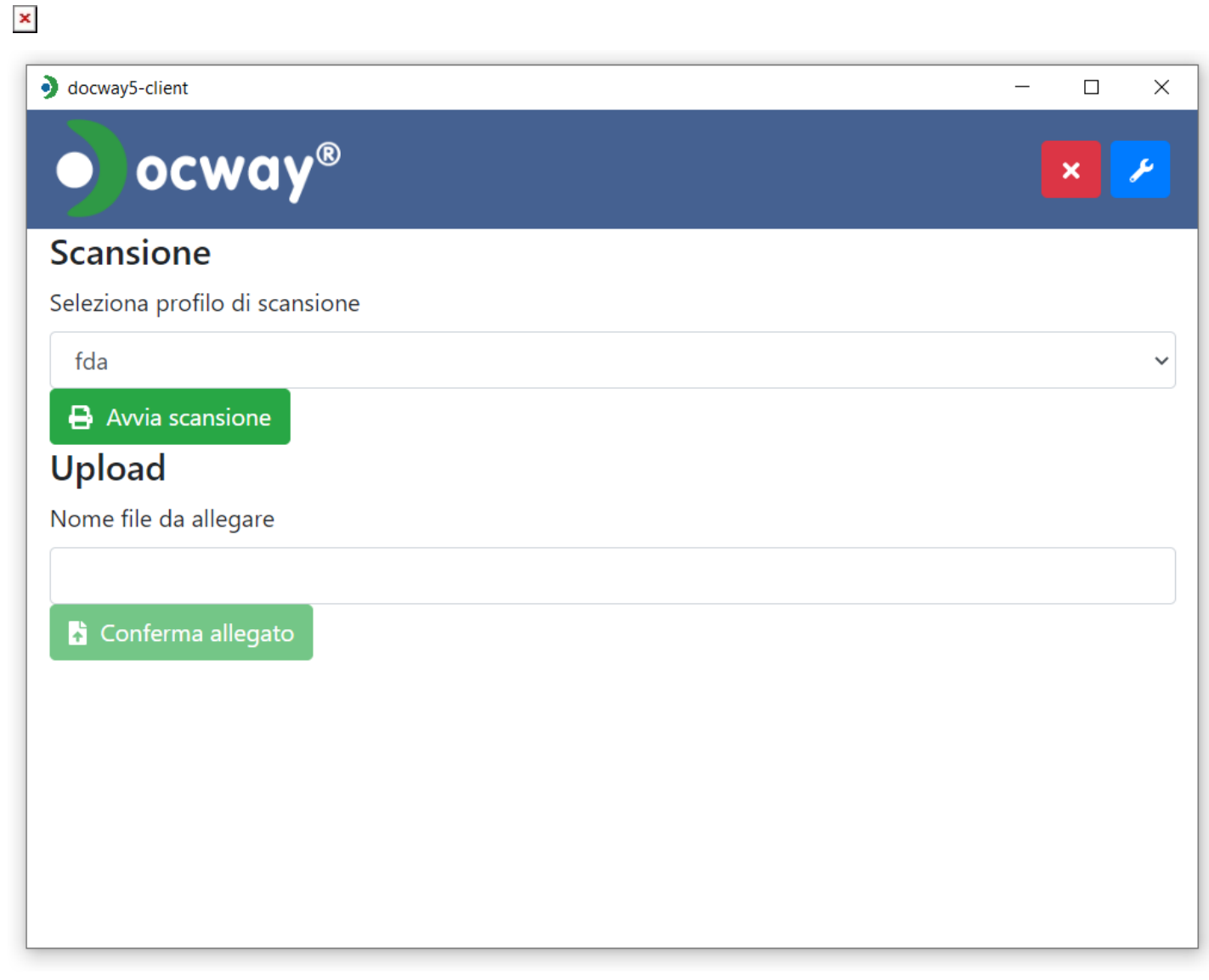

Per impostare i profili di scansione, occorre posizionarsi e fare clic sulla chiave blu in alto a destra. Dalla nuova schermata

| locway5-client |                 |
|----------------|-----------------|
| ocway®         | ×               |
|                |                 |
| Scansione      |                 |
| O NAPS 2       | Configura NAPS2 |
| altra opzione  |                 |
|                |                 |
| Stampa         |                 |
| opzioni stampa |                 |
| Firma          |                 |
| opzioni firma  |                 |
|                |                 |

facendo clic sul pulsante Configura si apre la pagina di configurazione dello Scanner.

| Not Another | PDF Scanr | ner 2      | 1       |           |                   |           |        |          |            |                          |          |         |          |              | _             | × |
|-------------|-----------|------------|---------|-----------|-------------------|-----------|--------|----------|------------|--------------------------|----------|---------|----------|--------------|---------------|---|
| Scansiona   | Profili   | abc<br>OCR | Importa | Salva PDF | Salva<br>Immagine | Email PDF | Stampa | Immagine | C<br>Ruota | 常 Sposta su ↓ Sposta giù | Riordina | Elimina | Cancella | ()<br>Lingua | (Informazioni |   |
|             |           |            |         |           |                   |           |        |          |            |                          |          |         |          |              |               |   |
|             |           |            |         |           |                   |           |        |          |            |                          |          |         |          |              |               |   |
|             |           |            |         |           |                   |           |        |          |            |                          |          |         |          |              |               |   |
|             |           |            |         |           |                   |           |        |          |            |                          |          |         |          |              |               |   |
|             |           |            |         |           |                   |           |        |          |            |                          |          |         |          |              |               |   |
|             |           |            |         |           |                   |           |        |          |            |                          |          |         |          |              |               |   |
| 0,0,        |           |            |         |           |                   |           |        |          |            |                          |          |         |          |              |               |   |

Da qui, tramite il pulsante Profili si accede ai profili da salvare (nuovo), modificare o eliminare.

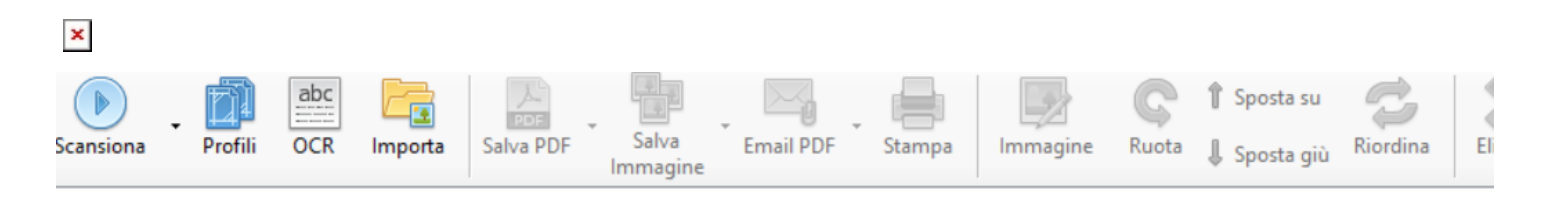

| Profili                                                                                                    | ×         |
|----------------------------------------------------------------------------------------------------|-----------|
| Image: Constraint of the second second se | Scansiona |
| 😮 Nuovo 🥖 Modifica 💥 Elimina                                                                                                    | Fatto     |

Cliccando su Nuovo si configurano le impostazioni dello scanner.

| Driver WIA                                       |        | O Driver TWAIN            |        |
|--------------------------------------------------|--------|---------------------------|--------|
| Dispositivo:                                     |        |                           |        |
|                                                  |        | Scegli Dispositivo        | -      |
| <ul> <li>Usa impostazioni predefinite</li> </ul> |        | 🔿 Usa Ul nativa           |        |
| Alimentazione carta:                             |        | Profondità di bit:        |        |
| Piano                                            | $\sim$ | Colore a 24-bit           | $\sim$ |
| Dimensione pagina:                               |        | Allineamento orizzontale: |        |
| Lettera USA (8.5x11 in)                          | $\sim$ | Destra                    | $\sim$ |
| Risoluzione:                                     |        | Scala:                    |        |
| 200 dpi                                          | $\sim$ | 1:1                       | $\sim$ |
| Luminosità:                                      |        | Contrasto:                |        |
|                                                  | )      |                           | 0      |

Una volta configurato lo scanner è possibile importare il documento direttamente dal pulsante Scansiona, oppure tornando nella schermata iniziale di scansione, dal pulsante verde Avvia scansione.

### Versioning file allegati

.

Nella sezione del documento relativa ai file allegati, è possibile per un file caricare più versioni dello stesso, mantenendo il versionamento del file. Cliccando sull'icona posta vicino al file è possibile scaricarlo, mentre cliccando sul nome del file è possibile accedere alla sua visualizzazione in pdf tramite il visualizzatore di file integrato.

| ALLE    | GATI                                                                                                    | 1. Nuovo file 👻 🗸 |
|---------|----------------------------------------------------------------------------------------------------|-------------------|
| ۲<br>مر | Slide Presentazione Area Incontri Maggio 2016.pdf<br>02/03/20, 08:40 - 1.428,1 KB<br>PresentazioneGubian_3nov16.pdf | * *-              |
| یک<br>۱ | 02/03/20, 08:49 - 111,9 кв<br>mod UOGC - 06_03_2020_FormazioneA.re.A.Bolzano.p                                      | ± ≎-              |
| Ρ       | 02/03/20, 08:49 - 380,3 KB                                                                                          | <b>∓</b> ¢-       |

Dalla visualizzazione è possibile salvare il file, ingrandirlo/zoomarlo, scorrere fra le pagine tramite le apposite frecce. Per chiudere cliccare sulla x.

| − + 100% ▼ Slide Presentaz                 | ione Area Incontri Maggio 2016.pdf                                                          |                                                       |                                                                                                    | ××                 |
|--------------------------------------------|---------------------------------------------------------------------------------------------|-------------------------------------------------------|----------------------------------------------------------------------------------------------------|--------------------|
| CUMENTO INTERNO DI PA                      |                                                                                             |                                                       | _                                                                                                    |                    |
| 💼 Elimina 🚔 Azioni workfic                 | Informatizzazione del processo di /                                                         | Autorizzazione – Accreditamento                       |                                                                                                    |                    |
|                                            | L.R. 22/                                                                                    | 2002                                                  | <u>م</u>                                                                                                    | • (•)              |
| Documento ir<br>Documento ir<br>🛢 ARCHIVI/ | -                                                                                           |                                                       | le Presentazione Area Incontri Maggio 2016.pdf<br>3/20, 08-40 - 1.428,1 K8<br>sentazioneGubian_3nov16.pdf<br>3/20, 08-49 - 111,9 KB | <br><br>0 -<br>0 - |
| ZIONI                                      | BELLUNO                                                                                     | Incontri di formazione                                | d UOGC - 06.03_2020_FormazioneA.re.A.Bolzano.ppt<br>3/20, 08.49 - 380,3 KB                                                          | ¢ -                |
| servizio Amministratori<br>eur             | VICENZA TREVISO                                                                             | all'utilizzo<br>dell'applicativo A.Re.A.              |                                                                                                    | >                  |
| NOTAZIONI                                  | PADOVA<br>ROVIGO                                                                            | (Sezione Anagrafica)                                  |                                                                                                    |                    |
| tratore Amministratore, 02/03/20, 0        |                                                                                             |                                                       |                                                                                                    |                    |
| LIONI DI SERVIZIO<br>Struttura di s        | Regione Veneto - Area Sanità e Sociale - Settore Sistema Informativo SSR - dott sea Mara To | violo - 20-23-25 maggio 2018 - Centro Vega (Marghera) | 1                                                                                                    |                    |
|                                            |                                                                                             |                                                       |                                                                                                    |                    |

Per caricare una nuova versione di un file è necessario cliccare sull'icona della rotellina, che permette di prenotare il file, tramite l'azione Prenota, o di eliminarlo cliccando su Elimina. L'eliminazione del file richiede una conferma, e l'utente viene notificato della corretta esecuzione della cancellazione.

| ALLE                 | GATI                                                                              | 🌲 Nuovo file 👻 🗸   |
|----------------------|-----------------------------------------------------------------------------------|--------------------|
| <mark>ک</mark>       | Slide Presentazione Area Incontri Maggio 2016.pdf<br>02/03/20, 08:40 - 1.428,1 KB | f<br>🛓 💠           |
| <mark>ا</mark><br>مح | PresentazioneGubian_3nov16.pdf<br>02/03/20, 08:49 - 111,9 KB                      | Prenota<br>Elimina |
| P                    | тод UUGC - 06_03_2020_FormazioneA.re.A.Boiz<br>02/03/20, 08:49 - 380,3 кв         | Versioni           |
|                      |                                                                                   |                    |

Cliccando su Prenota, il file viene scaricato e viene inserito nello stato prenotato, con l'indicazione dell'utente che ha prenotato il file. Il file viene contrassegnato dall'icona del lucchetto.

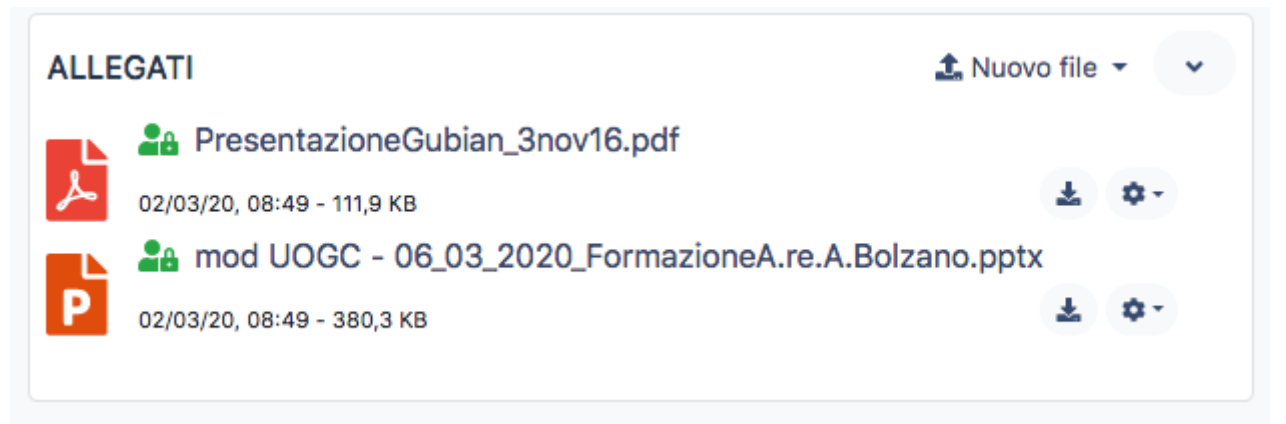

×

Terminate le modifiche, l'utente può procedere al caricamento della nuova versione, cliccando sul tasto aggiorna. Con il tasto Rilascia viene invece sbloccato il file, e viene reso disponibile per gli altri utenti.

| ALLE | GATI                                    | 🏦 Nuovo file 👻 👻 |
|------|-----------------------------------------|------------------|
|      | PresentazioneGubian_3nov16.pdf          |                  |
| محر  | 02/03/20, 08:49 - 111,9 KB              | ₹ \$-            |
|      | and UOGC - 06_03_2020_FormazioneA.re.A. | Bolzano.pptx     |
| Ρ    | 02/03/20, 08:49 - 380,3 KB              | <u>له</u> و      |
|      |                                         | Aggiorna         |
|      |                                         | Rilascia         |
|      |                                         | Versioni         |

Cliccando su Aggiorna, si apre l'interfaccia per il caricamento della nuova versione del file. Il tasto Versioni permette invece di visualizzare tutte le versioni del file esistenti.

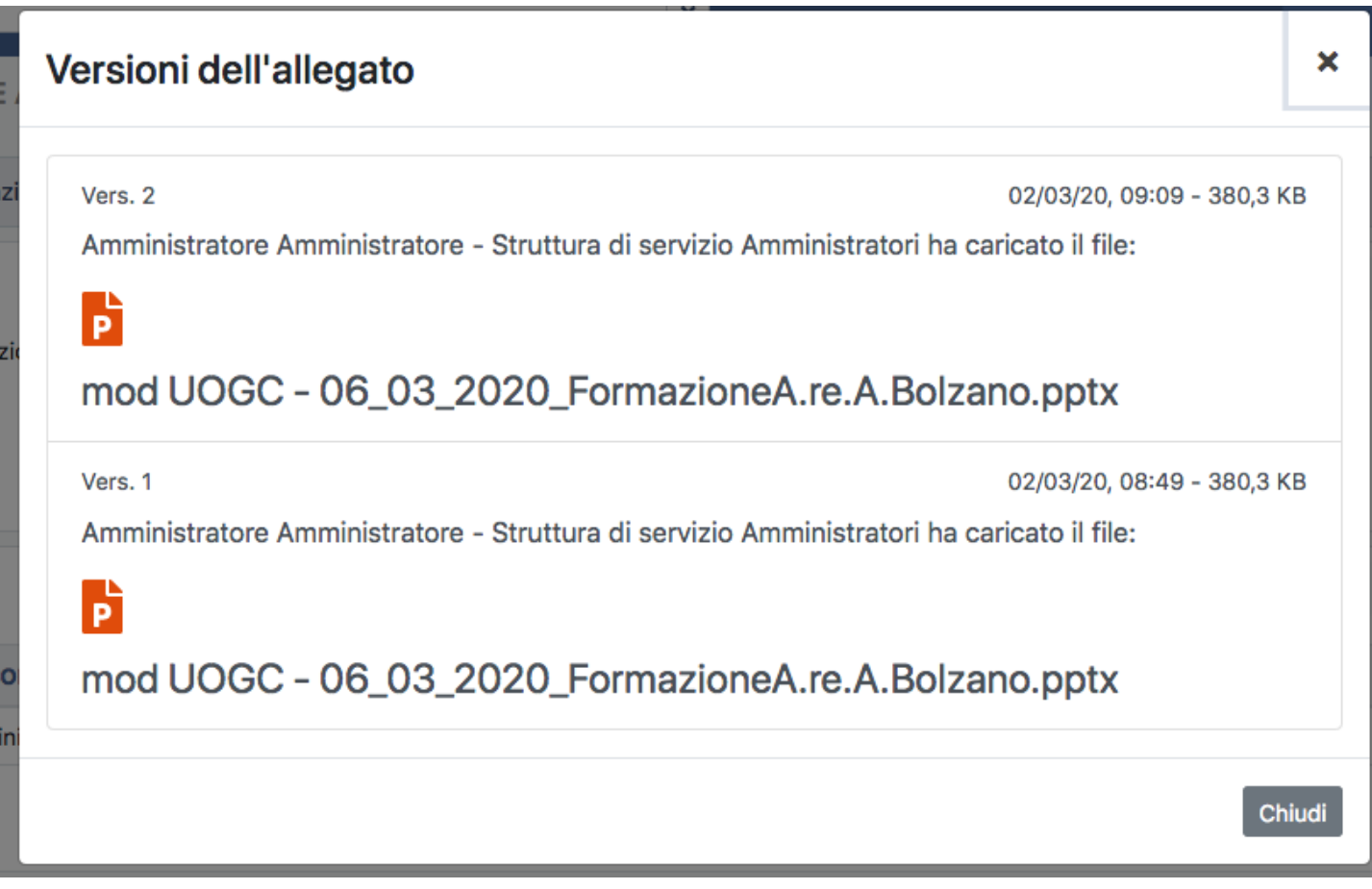

Le versioni, numerate, indicano la data, l'ora e l'utente che ha effettuato il caricamento della versione.

### Attributi di visibilità (assegnazioni)

Le assegnazioni sul documento possono essere effettuate come già indicato nel paragrafo di registrazione del documento secondo tre diverse modalità:

- Ufficio/Persona: condivide il documento con il binomio ufficio/persona
- Ufficio: condivide il documento con l'intero ufficio
- Gruppi/Ruoli: condivide il documento con tutti gli appartenenti al gruppo configurato in ACL

| ASSEGNAZIONI                         |                               | <b>≗</b> + Nuova assegnazione ✓ |
|--------------------------------------|-------------------------------|---------------------------------|
| UFFICIO/RUOLO                        | PERSONA                       | INFO                            |
| Struttura di servizio Amministratori | Amministratore Amministratore | A* 🏝                            |
| Administrateur                       |                               | •                               |

L'assegnazione può essere effettuata con diritti di visibilità e/o modifica.

- L'icona dell'omino è quella che indica il proprietario del documento.
- L'icona della matita indica che l'utente ha il diritto di modifica del documento.
- L'icona dell'occhio indica che l'utente ha il diritto di visibilità del documento.

Per modificare le assegnazioni è possibile cliccare sul simbolo dei 3 pallini posto a lato dell'utente.

| ASSEGNAZIONI & Nuova assegnazion     |                               |                                  |                | ssegnazione | •  |
|--------------------------------------|-------------------------------|----------------------------------|----------------|-------------|----|
| UFFICIO/RUOLO PERSONA                |                               |                                  | IN             | IFO         |    |
| Struttura di servizio Amministratori | Amministratore Amministratore | <ul> <li>Sola lettura</li> </ul> | 🎝 Proprietario | 🛅 Elimina   | ]: |
| Acquisti                             |                               | <b>.</b>                         |                |             |    |

Da questo pulsante è possibile accedere alle funzioni di modifica dell'assegnazione:

• Permetti modifica: permette di dare all'assegnatario il diritto di modifica

- Sola Lettura: permette di togliere all'assegnatario il diritto di modifica, dando solo il permesso di visibilità del documento
- Proprietario: permette di indicare il proprietario del documento
- Elimina: permette di eliminare l'assegnazione del documento

### Trasferimento documenti ad altra struttura

Per trasferire i documenti ad altre strutture/persone/gruppi è necessario utilizzare le funzionalità di assegnazione dei documenti precedentemente illustrate. Se si vuole trasferire il documento come responsabilità, è necessario modificare il responsabile del documento, assegnandolo al nuovo ufficio/persona. Se invece si vogliono trasferire documenti in copia conoscenza, è necessario inserire le nuove assegnazioni tramite l'apposito tasto, indicando se si desidera conferire il diritto di modifica o solo quello di visibilità del documento.

### **Ricerca documenti**

×

Dal menu di sinistra, è necessario cliccare sul pulsante Ricerca.

| 😭 Home      |   |
|-------------|---|
| 🕒 Documenti | ~ |
| Inserimento |   |
| Q Ricerca   |   |

La ricerca è effettuata su tutti i metadati di registrazione del documento, e su alcuni stati degli stessi (ad esempio fascicolato, letti/non letti, da prendere in carico, etc). I campi di ricerca possono essere combinati fra loro, per attivare la ricerca dopo aver compilato i campi di interesse cliccare su Trova, per annullare Annulla.

| CERCA DOCUM   | IENTI                                                              |                |
|---------------|--------------------------------------------------------------------|----------------|
| Trova 👌 Ann   | ulla                                                               |                |
| ILTRI DI BASE |                                                                    |                |
|               | 0005770                                                            |                |
|               | Contiene almeno un termine                                         |                |
|               |                                                                    |                |
|               | Contiene almeno un termine                                         |                |
|               | TIPOLOGIA                                                          | FLUSSO         |
|               |                                                                    | Entrata Uscita |
|               | STATO                                                              |                |
|               |                                                                    |                |
|               | FASCICOLATO                                                        |                |
|               | Si No                                                              |                |
|               | ALTRO                                                              |                |
|               | Restringi a Protocollo Informatico                                 |                |
|               | RICERCHE SPECIALI                                                  |                |
|               | Doc. che devo prendere in carico Doc. che sto lavorando Doc. letti | Doc. non letti |
|               | DATA DOCUMENTO                                                     |                |
|               | Da giorno/mese/anno                                                |                |

Nei filtri di base è possibile definire che tipo di ricerca si vuole effettuare sul singolo termine ricercato.

| FILTRI DI BASE |                                                                                                    |                |  |
|----------------|----------------------------------------------------------------------------------------------------|----------------|--|
|                | OGGETTO Contiene almeno un termine Contiene lutti i termini Contiene la frase esatta Contiene UN SOLO termine che inizia con Contiene più termini che iniziano con Corrisponde a | FLUSSO         |  |
|                | STATO                                                                                                    | Entrata Uscita |  |

### Lista documenti

Dopo aver effettuato la ricerca, viene presentata la lista titoli dei risultati trovati. La lista titoli permette di visualizzare il tipo documento, il proprietario, l'oggetto del documento, gli allegati, la data di creazione del documento. Cliccando sugli allegati si attiva la visualizzazione dell'allegato selezionato tramite il visualizzatore pdf. In alto sulla lista titoli viene visualizzato il totale dei documenti trovati. Per scorrere fra le pagine dei risultati è necessario cliccare sulle freccette poste in alto a destra della pagina.

| TROVATI 317 DOCUMENTI |                                     |                                                                                  |            |  |  |  |
|-----------------------|-------------------------------------|----------------------------------------------------------------------------------|------------|--|--|--|
| 12 Ordinamento 👻      | 🍸 Filtri 🛛 🖙 Crea vaschetta         |                                                                                  | < 1-16 >   |  |  |  |
|                       | Amministratore Amministratore       | Documento interno di partecipazione alla gara (PDF Presentazione) PP1X mod UOGC) | 2 mar 🚦    |  |  |  |
|                       | Amministratore Amministratore       | prova di mauro                                                                   | 1 mar 🚦    |  |  |  |
| - •)                  | A&T CONSULTING                      | prova oggetto in entrata                                                         | 29 feb 🚦   |  |  |  |
|                       | Amministratore Amministratore       | Prova proposta seduta Consiglio camerale                                         | 07/06/17 ‡ |  |  |  |
|                       | Utente Uno                          | richiesta malattia<br>( PMQ Testata.png )                                        | 11/05/16 1 |  |  |  |
| •                     | Utente Due                          | richiesta malattia                                                               | 05/05/16   |  |  |  |
|                       | Utente Uno                          | richiesta ferie                                                                  | 05/05/16   |  |  |  |
| 1/2015                | medialogic                          | Test Bridge per docway.demo                                                      | 02/04/15   |  |  |  |
|                       | Piccolo Carmine                     | Fattura Archivia Solution                                                        | 14/11/14 1 |  |  |  |
|                       | Piccolo Carmine                     | Fattura Archivia Solution                                                        | 14/11/14 # |  |  |  |
| □ → 155/2014          | Fintecna spa                        | Registrazione protocollo in arrivo per Fintecna<br>Ima invxe383f9d1-c            | 03/11/14 : |  |  |  |
| □ 🔊 154/2014          | medialogic                          | Test Bridge per docway.demo                                                      | 25/09/14 ‡ |  |  |  |
| □ 😝 153/2014          | Autorità Portuale di Venezia, A&T C | prova invio pec con Docway klsòklsaòs                                            | 20/06/14 : |  |  |  |
| •                     | Amministratore Amministratore       | Prot. 152 del 20/06/2014. offerta per telecom                                    | 20/06/14   |  |  |  |

Sul singolo documento in lista è possibile tramite il clic sul simbolo dei tre pallini, attivare le seguenti funzionalità:

### Modifica

Permette di accedere alla maschera di modifica del documento.

### Elimina

Permette di eliminare il documento.

Entrando in modifica del documento e salvando la modifica, è possibile cliccando sull'apposito tasto tornare sulla lista titoli.

Sull'elenco dei risultati è possibile attivare le seguenti funzionalità:

| TROVATI 317 DOCUMENTI  |                               |                                                                                     |            |           |      |  |
|------------------------|-------------------------------|-------------------------------------------------------------------------------------|------------|-----------|------|--|
| ↓‡ Ordinamento - ▼ Fil | tri 🛛 🖙 Crea vaschetta        |                                                                                     |            | < 1-1     | 16 > |  |
|                        | Amministratore Amministratore | Documento interno di partecipazione alla gara<br>PDP Presentazione (PPTX mod UOGC ) | C Modifica | â Elimina | :    |  |

### Ordinamento

Permette di ordinare con ordine crescente/decrescente i documenti per il campo data creazione o oggetto.

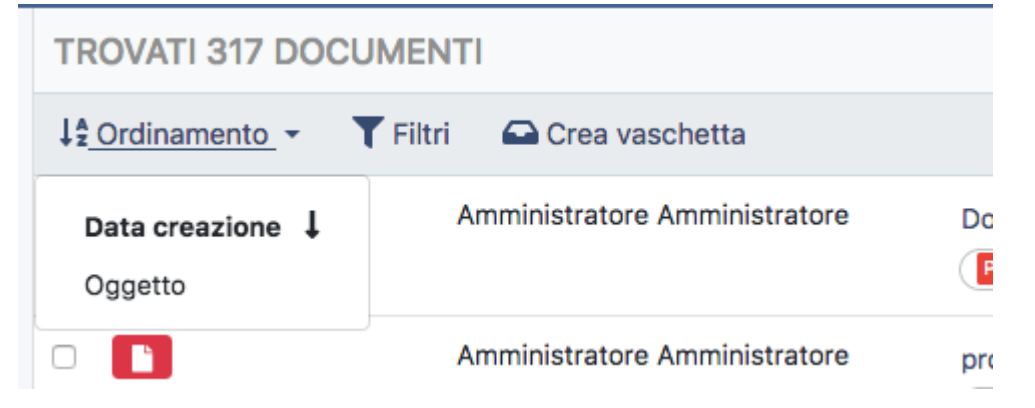

### Filtri

Permette di selezionare dei filtri/aggregazioni sui documenti, in cui rispetto alla ricerca effettuata vengono predisposti degli ulteriori filtri, ad esempio sul tipo di documento, sui mittenti/destinatari, sulla classificazione.

| ×    |                                      |           |             |
|------|--------------------------------------|-----------|-------------|
| /io. | Filtri/Aggregazioni                  | ✓ Applica | a 🗙 Annulla |
| sch  | FLUSSO ~                             |           |             |
| Arr  | Entrata                              |           | 204         |
| A    | Doc. Interno                         |           | 69          |
| АП   | Uscita                               |           | 44          |
| NG   | TIPOLOGIA ><br>RIFERIMENTO ESTERNO > |           |             |
| Am   | CLASSIFICAZIONE >                    |           |             |
|      |                                      |           |             |
|      | richiesta malattia                   |           |             |

Il numero indica il numero dei documenti trovati per ogni filtro, è necessario cliccare sul tipo di aggregazione desiderato, che viene inserito in fondo alla lista in grigio. Con la x si può eliminare quanto inserito.

| Filtri/Aggregazioni   | ✓ Applica | × Annulla |
|-----------------------|-----------|-----------|
| FLUSSO ~              |           |           |
| Entrata               |           | 206       |
| Doc. Interno          |           | 69        |
| Uscita                |           | 44        |
| TIPOLOGIA >           |           |           |
| RIFERIMENTO ESTERNO > |           |           |
| CLASSIFICAZIONE >     |           |           |
| • Doc. Interno ×      |           |           |
| o dati oggetto        |           |           |

Cliccando su Applica viene applicato il filtro selezionato e viene presentata la lista dei documenti rispondenti al filtro impostato. Per annullare, cliccare su annulla.

### Crea vaschetta

Permette di creare una vaschetta personalizzata per l'utente.

# Presa in carico documenti

E' possibile sui documenti registrati attivare un flusso di lavorazione dei documenti, legato alla loro presa in carico e lavorazione. Sul documento compare sotto il tasto Azioni Workflow il tasto Richiesta presa in carico.

| REGISTRA                      |                                     | IN CARICO        |                                                 |   |
|-------------------------------|-------------------------------------|------------------|-------------------------------------------------|---|
| Modifica 💼 Elin               | mina 🛛 🚔 Azioni workflov            | / 🝷 🔹 🏟 Altre a  | azioni 🝷                                        |   |
| DATI DEL DOCUM                | Richiesta presa in                  | carico           |                                                 | • |
| OGGETTO                       | Registrazione per la                | presa in carico  |                                                 |   |
| TIPOLOGIA                     | Documento interno                   |                  |                                                 |   |
| STATO                         |                                     | C                |                                                 |   |
| ASSEGNAZIONI<br>UFFICIO/RUOLO |                                     | PERSONA          | <b>≜</b> + Nuova assegnazione<br>INFO           | • |
| Struttura di servizio         | Amministratori                      | Amministrato     | ere Amministratore 🧳 🚨                          |   |
| INFORMAZIONI D                | I SERVIZIO<br>Struttura di servizio | Amministratori - | - Amministratore Amministratore 04/03/20, 09:52 | • |
|                               |                                     |                  |                                                 |   |

×

Cliccando sul pulsante, viene aperta una interfaccia che permette di selezionare gli assegnatari che devono effettuare la presa in carico del documento, visualizzando la lista degli utenti che hanno diritto di intervento sul documento.

| ES       | Selezione degli assegnatari          |                               |              |     |  |  |
|----------|--------------------------------------|-------------------------------|--------------|-----|--|--|
| .41      | UFFICIO/RUOLO                        | PERSONA                       | SELEZION     | A 🔲 |  |  |
| TIC      | Struttura di servizio Amministratori | Amministratore Amministratore |              |     |  |  |
|          | Ente 2                               | Luconi Elisa                  |              |     |  |  |
| er       |                                      |                               | Chiudi Confe | rma |  |  |
| orr<br>C | ۍ.                                   |                               |              |     |  |  |
|          | 9                                    |                               |              |     |  |  |

Cliccando su Seleziona viene richiesta la presa in carico da parte degli utenti selezionati, per confermare cliccare su Conferma, per annullare cliccare su Chiudi. Lo stato del documento iniziale è settato su Archiviato.

| DATI DEL DOCUM | ENTO                 |
|----------------|----------------------|
| OGGETTO        | Documento in entrata |
| TIPOLOGIA      | Documento in Entrata |
| STATO          | S ARCHIVIATO S       |
| MITTENTE       | 3di 👻                |
|                |                      |

Dopo aver selezionato gli utenti deputati alla presa in carico del documento, lo stato del documento cambia in Presa in carico.

| DATI DEL DOCUMENTO | )   |                   |   |
|--------------------|-----|-------------------|---|
| OGGETTO            | Doc | umento in entrata |   |
| TIPOLOGIA          | Doc | umento in Entrata |   |
| STATO              | ۵,  | PRESA IN CARICO   | Э |
| MITTENTE           | 3di | <b>•</b>          |   |

×

Cliccando sul tasto della freccia, viene visualizzato lo storico degli stati, con le indicazioni relative a tutti gli stati del documento e all'operatore e alla data/ora in cui è avvenuto il cambio di stato.

|            | Storico dei cambi di stato del documento                                |                      |                      |   |                    |
|------------|-------------------------------------------------------------------------|----------------------|----------------------|---|--------------------|
| kflo       | OPERATORE                                                               | DATA                 | STATO DI<br>PARTENZA |   | STATO DI<br>ARRIVO |
|            | Amministratore Amministratore - Struttura di servizio<br>Amministratori | 4/3/2020<br>10:08:19 |                      | ÷ | ARCHIVIATO         |
| ent<br>Ent | Amministratore Amministratore - Struttura di servizio<br>Amministratori | 4/3/2020<br>10:12:46 | ARCHIVIATO           | ÷ | PRESA IN<br>CARICO |
| CA         |                                                                         |                      |                      |   | Chiudi             |

Per gli operatori selezionati per la presa in carico, si attivano due pulsanti che permettono di:

- Effettuare la presa in carico del documento
- Rifiutare la presa in carico del documento

| C | 🕈 Modifica | 🛅 Elimina | 🖴 Azioni workflow 👻 🌼 🏘 Altre azioni 💌              |
|---|------------|-----------|-----------------------------------------------------|
|   | DATI DEL D | OCUMENTO  | Effettua presa in carico<br>Rifiuta presa in carico |
|   | OGGETTO    |           | Documento in entrata                                |
|   | TIPOLOGIA  |           | Documento in Entrata                                |
|   | STATO      |           | PRESA IN CARICO 3                                   |
|   | MITTENTE   |           | 3di 🝷                                               |

Nel caso in cui si prenda in carico il documento, viene richiesta conferma all'utente, che può procedere cliccando su Conferma.

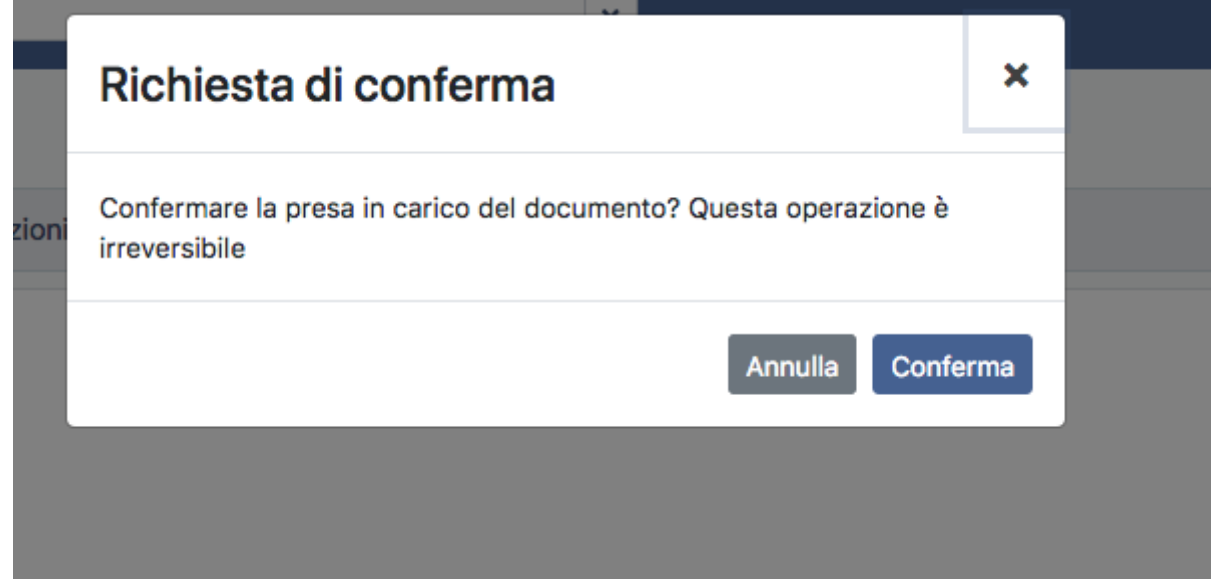

La presa in carico del documento cambia lo stato in lavorazione.

| DATI DEL DOCUMENTO | )                    |  |  |
|--------------------|----------------------|--|--|
| OGGETTO            | Documento in entrata |  |  |
| TIPOLOGIA          | Documento in Entrata |  |  |
| STATO              | LAVORAZIONE 🕤        |  |  |
| MITTENTE           | 3di 👻                |  |  |

Viene a questo punto attivato per l'utente il pulsante che permette di concludere la lavorazione.

| 0 | 🕈 Modifica | 🛅 Elimina | Azioni workflow 🔻    | 🍄 Altre azioni 🝷 |
|---|------------|-----------|----------------------|------------------|
|   | DATI DEL D | OCUMENTC  | Concludi lavorazione | •                |
|   | OGGETTO    |           | Documento in entrata |                  |
|   | TIPOLOGIA  |           | Documento in Entrata |                  |
|   | STATO      |           | LAVORAZIONE 🕤        |                  |
|   | MITTENTE   |           | 3di 👻                |                  |

Cliccando sullo stesso, viene richiesta conferma per la conclusione della lavorazione. Cliccando su conferma si conclude la lavorazione, cliccando su annulla si annulla l'operazione.

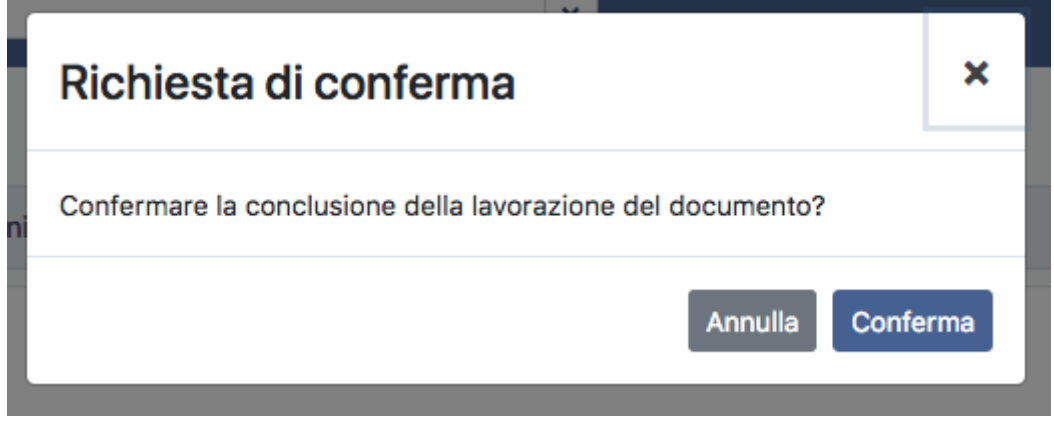

Lo stato del documento viene modificato in Lavorato.

| DATI DEL DOCUMENTO | )                    |
|--------------------|----------------------|
| OGGETTO            | Documento in entrata |
| TIPOLOGIA          | Documento in Entrata |
| STATO              | LAVORATO 3           |
| MITTENTE           | 3di 🝷                |
|                    |                      |

È possibile riaprire la lavorazione di un documento, cliccando sul tasto Riporta il documento in lavorazione e confermando l'operazione. Il documento viene riportato sullo stato Lavorazione, ed è possibile poi concludere la stessa quando necessario.

| ١ | 🖌 Modifica 🛛 <u> </u> Elimina | 🚘 Azioni workflow 🝷 🛛 🏟 Altre azioni 🝷 |   |
|---|-------------------------------|----------------------------------------|---|
|   | DATI DEL DOCUMENTO            | Riporta il documento in lavorazione    | • |
|   | OGGETTO                       | Documento in entrata                   |   |
|   | TIPOLOGIA                     | Documento in Entrata                   |   |
|   | STATO                         | LAVORATO 3                             |   |
|   | MITTENTE                      | 3di 🕶                                  |   |
|   |                               |                                        |   |
|   |                               |                                        |   |

| Richiesta di conferma                                      |     |  |
|------------------------------------------------------------|-----|--|
| Confermare la reimpostazione del documento in lavorazione? |     |  |
| Annulla                                                    | rma |  |

Nel caso in cui l'utente che ha ricevuto l'assegnazione di presa in carico voglia rifiutare , deve cliccare sul Rifiuta presa in carico, confermando l'operazione.

|    | Richiesta di conferma                                                             | ×   |  |  |  |
|----|-----------------------------------------------------------------------------------|-----|--|--|--|
| ni | Confermare il rifiuto della presa in carico? Questa operazione è<br>irreversibile |     |  |  |  |
| l  | Annulla                                                                           | rma |  |  |  |

Lo stato del documento viene settato su Rifiutato ed è possibile ri-effettuare la richiesta di presa in carico sullo stesso.

| DATI DEL DOCUMENTO | )                                           |
|--------------------|---------------------------------------------|
| OGGETTO            | Prova documento presa in carico             |
| TIPOLOGIA          | Documento in Entrata                        |
| STATO              | C RIFIUTATO S                               |
| MITTENTE           | Comune di Bologna 👻 [assistenza@pec.3di.it] |
|                    |                                             |

# **Creazione fascicoli**

Per creare un nuovo fascicolo è necessario posizionarsi sul menu fascicoli - inserimento.

| 🖀 Home            |   |  |
|-------------------|---|--|
| 🕒 Documenti       | ~ |  |
| 🗹 Inserimento     |   |  |
| Q, Ricerca        |   |  |
| Fascicoli         | ~ |  |
| 🗹 Inserimento     |   |  |
| Q, Ricerca        |   |  |
| 💥 Amministrazione | > |  |

La maschera di inserimento permette di selezionare la tipologia di fascicolo fra quelle eventualmente presenti, cliccando sulla tendina tipologia e/o ricercando tramite l'apposito campo della lente.

| INSERIMENTO FASO    | COLO               |   |
|---------------------|--------------------|---|
| 🕞 Salva 🛛 🕭 Annulla | ı                  |   |
|                     | TIPOLOGIA          |   |
|                     |                    | • |
|                     |                    | ٩ |
|                     | Fascicolo Generico |   |
|                     |                    |   |
|                     |                    |   |

La maschera di inserimento di un fascicolo richiede l'inserimento dei seguenti campi:

- Data del fascicolo
- Oggetto
- Assegnazione
- Altro campo note:

| •                |                                    |                                    |     |              |          |                    |   |
|------------------|------------------------------------|------------------------------------|-----|--------------|----------|--------------------|---|
| INSERIMENTO FAS  | CICOLO                             |                                    |     |              |          |                    |   |
| 🖬 Salva 👌 Annul  | a                                  |                                    |     |              |          |                    |   |
|                  | TIPOLOGIA                          |                                    |     |              |          |                    |   |
|                  | Fascicolo Generico                 | ×                                  | ( • |              |          |                    |   |
| DATI DEL FASCICO | DLO                                |                                    |     |              |          |                    |   |
|                  | DATA FASCICOLO                     |                                    |     |              |          |                    |   |
|                  | 4/3/2020                           |                                    |     |              |          |                    |   |
|                  | OGGETTO                            |                                    |     |              |          |                    |   |
|                  |                                    |                                    |     |              |          |                    |   |
|                  |                                    |                                    |     |              |          | te.                |   |
|                  |                                    |                                    |     |              |          | ••••               |   |
| ASSEGNATARI      |                                    |                                    |     |              |          | Nuova assegnazione |   |
|                  | NOME                               |                                    |     | PROPRIETARIO | MODIFICA |                    |   |
|                  | Amministratore Amministratore - St | ruttura di servizio Amministratori |     |              |          | ×                  |   |
|                  |                                    |                                    |     |              |          |                    |   |
| ALTRO            |                                    |                                    |     |              |          |                    | > |
|                  |                                    |                                    |     |              |          |                    |   |

Dopo aver compilato i campi di interesse, cliccare su Salva. Per annullare cliccare su Annulla. Salvato il fascicolo, vengono visualizzati i campi salvati, sono disponibili le informazioni di servizio con i dati relativi a creazione/modifica del fascicolo e le indicazioni sui documenti contenuti. Sono disponibili i seguenti pulsanti:

#### **Modifica fascicolo**

Permette di modificare i campi di registrazione del fascicolo.

#### Elimina fascicolo

Permette di eliminare il fascicolo, confermando l'operazione una volta cliccato sul salvataggio.

| Richiesta di conferma                                                 | ×   |
|-----------------------------------------------------------------------|-----|
| Confermi l'eliminazione del fascicolo? Questa operazione è irreversib | ile |
| Annulla                                                               | rma |
| palto                                                                 |     |

#### Altro

| FASCICOLO DELLA GARA<br>Fascicolo del 4 mar 2020                                                              | A DI APPALTO                                                                                                    |                                                                                                    |
|----------------------------------------------------------------------------------------------------|----------------------------------------------------------------------------------------------------|----------------------------------------------------------------------------------------------------|
| 🕑 Modifica 🛛 🗑 Elimina 🛛 🌣 Altre az                                                                           | tioni 🔹                                                                                                    |                                                                                                    |
|                                                                                                    |                                                                                                    |                                                                                                    |
| DATI DEL FASCICOLO                                                                                            |                                                                                                    |                                                                                                    |
| OGGETTO                                                                                                    | Fascicolo della gara di appalto                                                                                             |                                                                                                    |
| TIPOLOGIA                                                                                                    | Fascicolo Generico                                                                                                    |                                                                                                    |
| STATO                                                                                                    | APERTO                                                                                                    |                                                                                                    |
| DOC CONTENUTI                                                                                                 | 0                                                                                                    |                                                                                                    |
|                                                                                                    |                                                                                                    |                                                                                                    |
|                                                                                                    |                                                                                                    |                                                                                                    |
| ASSEGNAZIONI                                                                                                  |                                                                                                    |                                                                                                    |
| A BOLON ALION                                                                                                 |                                                                                                    | Nuova assegnazione                                                                                                    |
| UFFICIO/RUOLO                                                                                                 | PERSONA                                                                                                    | INFO                                                                                                    |
| UFFICIO/RUOLO<br>Struttura di servizio Amministratori                                                         | PERSONA<br>Amministratore Amministratore                                                                                    | INFO                                                                                                    |
| UFFICIO/RUOLO<br>Struttura di servizio Amministratori                                                         | PERSONA<br>Amministratore Amministratore                                                                                    | INFO                                                                                                    |
| UFFICIO/RUOLO Struttura di servizio Amministratori                                                            | PERSONA<br>Amministratore Amministratore                                                                                    | INFO                                                                                                    |
| UFFICIO/RUOLO<br>Struttura di servizio Amministratori<br>NOTE E ANNOTAZIONI                                   | PERSONA<br>Amministratore Amministratore                                                                                    | INFO<br>INFO<br>INFO |
| UFFICIO/RUOLO Struttura di servizio Amministratori NOTE E ANNOTAZIONI Note                                    | PERSONA<br>Amministratore Amministratore                                                                                    | INFO<br>INFO<br>35 Nuovo postit                                                                                                    |
| UFFICIO/RUOLO Struttura di servizio Amministratori NOTE E ANNOTAZIONI Note                                    | PERSONA<br>Amministratore                                                                                                   | INFO<br>INFO<br>INFO<br>ISI Nuovo postit                                                                                                    |
| UFFICIO/RUOLO Struttura di servizio Amministratori NOTE E ANNOTAZIONI Note                                    | PERSONA<br>Amministratore Amministratore                                                                                    | INFO<br>INFO<br>INFO<br>ISI Nuovo postit                                                                                                    |
| UFFICIO/RUOLO Struttura di servizio Amministratori NOTE E ANNOTAZIONI Note INFORMAZIONI DI SERVIZIO           | PERSONA<br>Amministratore Amministratore                                                                                    | INFO<br>INFO<br>ISINuovo postit ·                                                                                                    |
| UFFICIO/RUOLO Struttura di servizio Amministratori NOTE E ANNOTAZIONI Note INFORMAZIONI DI SERVIZIO CREAZIONE | PERSONA         Amministratore Amministratore         Struttura di servizio Amministratori - Amministratore O4/03/20, 12:28 | INFO<br>INFO<br>INFO<br>ISI Nuovo postit                                                                                                    |

Il campo Altro permette di accedere alle seguenti funzionalità:

| C | 🕈 Modifica 🛛 <u> </u> Elimina              | 🍄 Altre azioni 💌                                                                   |                             |
|---|--------------------------------------------|------------------------------------------------------------------------------------|-----------------------------|
|   | DATI DEL FASCICOLO<br>OGGETTO<br>TIPOLOGIA | Nuova assegnazione<br>Nuovo postit<br>Inserisci sottofascicolo<br>Chiudi fascicolo | a gara di appalto<br>Ierico |
|   | DOC CONTENUTI                              | Mostra gerarchia                                                                   |                             |

#### Nuova assegnazione

Permette di assegnare il fascicolo ad un nuovo assegnatario, sempre con la possibilità di dare il diritto solo di visibilità o anche di intervento analogamente a quanto avviene nei documenti.

#### Nuovo post it

Permette di inserire annotazioni immodificabili sul fascicolo analogamente a quanto avviene nei documenti.

#### Inserisci sotto-fascicolo

Permette di inserire sotto-fascicoli nel fascicolo.

#### Chiudi fascicolo

Permette di chiudere il fascicolo o il sotto fascicolo, cliccando su chiudi lo stato del fascicolo passa da aperto a chiuso e non è più possibile inserire documenti al suo interno. È possibile riaprire un fascicolo tramite il tasto Riapri fascicolo.

#### Mostra gerarchia

Permette di visualizzare la gerarchia in cui si pone il fascicolo e i suoi eventuali sotto fascicoli collegati.

| SOTTO FASCICOLO GARA DI APPALTO<br>Fascicolo del 4 mar 2020                                                                         |                          |                                                                                              |  |
|----------------------------------------------------------------------------------------------------|--------------------------|----------------------------------------------------------------------------------------------|--|
| 🕼 Modifica 🗃 Elimina 🌩 Altre azioni 🝷                                                                                               |                          |                                                                                              |  |
| DATI DEL FASCICOLO                                                                                                    |                          | GERARCHIA ~                                                                                  |  |
| OGGETTO     Sotto fascicolo gara di appalto       TIPOLOGIA     Fascicolo Generico       STATO     APERTO       DOC CONTENUTI     0 |                          | <ul> <li>Fascicolo della gara di appalto</li> <li>Sotto fascicolo gara di appalto</li> </ul> |  |
| ASSEGNAZIONI                                                                                                    | 🛓 Nuova assegnazione 🗸 🗸 |                                                                                              |  |
| UFFICIO/RUOLO PERSONA                                                                                                    | INFO                     |                                                                                              |  |
| Struttura di servizio Amministratori Amministratore Amministratore                                                                  | A 2                      |                                                                                              |  |
| INFORMAZIONI DI SERVIZIO                                                                                                    | •                        |                                                                                              |  |
| CREAZIONE Struttura di servizio Amministratori - Amministratore Amministratore 04/03/20, 14:31                                      |                          |                                                                                              |  |
|                                                                                                    |                          |                                                                                              |  |

# Ricerca fascicoli

La ricerca dei fascicoli è disponibile cliccando sul menu posto a sinistra nella sezione Fascicoli – Ricerca. La maschera di ricerca dei fascicoli permette di ricercare per tutti i campi di registrazione, per le assegnazioni e per le informazioni di servizio.

| RICERCA F | ASCICOLI                       |              |                    |            |   |
|-----------|--------------------------------|--------------|--------------------|------------|---|
| Q Trova   | 🕭 Annulla                      |              |                    |            |   |
| FILTRI DI | BASE                           |              |                    |            |   |
|           | OGGETTO                        |              |                    |            |   |
|           | TermsOperator.AN               | Y -          |                    |            |   |
|           | CONTENUTO                      |              |                    |            |   |
|           | TermsOperator.AN               | Y -          |                    |            |   |
|           | ANNO                           | TIPOLOGIA    |                    |            |   |
|           |                                |              |                    |            |   |
|           | STATO FASCICOLO                |              |                    |            |   |
|           | Aperto Chiuso                  | Deposito     |                    |            |   |
| ASSEGNA   | ATARI                          |              |                    |            |   |
|           | ASSEGNATO A                    |              |                    |            |   |
|           | Nome Persona/Ufficio/Ruolo/Gru | ppo          |                    |            |   |
|           |                                |              |                    |            |   |
| INFORMA   | ZIONI DI SERVIZIO              |              |                    |            |   |
|           | CREATO DA                      |              |                    |            |   |
|           | Nome                           |              |                    |            |   |
|           | DATA CREAZIONE                 |              |                    |            |   |
|           | Da giorno/mese/anno            | i ora:minuto | A giorno/mese/anno | ora:minuto | 9 |
|           |                                |              |                    |            |   |
|           |                                |              |                    |            |   |

Dopo aver impostato la ricerca, cliccare su Trova. Viene presentata la lista dei fascicoli e sotto-fascicoli recuperata secondo la ricerca effettuata. Vi sono a disposizione i pulsanti relativi alle funzioni di:

#### Ordinamento

×

#### **Creazione vaschetta**

Per scorrere nei risultati della ricerca è necessario cliccare sulle frecce poste in alto a destra.

| TROVATI 55 FASCICOLI                          |         |  |  |
|-----------------------------------------------|---------|--|--|
| J <sup>4</sup> 2 Ordinamento ▼ Gara vaschetta | < 1-3 > |  |  |
| Fascicolo di prova                            | :       |  |  |
| Indipendenza dell'Oman                        | :       |  |  |
| nax                                           | 1       |  |  |
| Prova di registrazione fascicolo in deposito  | 1       |  |  |
| Costruzione della nuova sede degli uffici     | 1       |  |  |
| Prova nuova versione Archivio di deposito     | :       |  |  |
| PROVA                                         | :       |  |  |
| Fascicolo rivoluzione francese     PROVA      | :       |  |  |
| prova                                         | :       |  |  |

Dal simbolo dei tre pallini è possibile accedere alle funzioni di:

#### Modifica

Permette di modificare il fascicolo.

### Elimina

Permette di eliminare il fascicolo.

Dopo essere entrati in modifica è possibile tornare alla lista titoli tramite l'apposita funzione posta sulla destra dello schermo.

### Fascicolazione documenti

Per fascicolare un documento è necessario cliccare dalla visualizzazione di un documento su Altre Azioni - Fascicola.

| ( | 🕈 Modifica | <u> Elimina</u> | 🖴 Azioni workflow 🔻  | 🌣 Altre azioni 🝷                |  |
|---|------------|-----------------|----------------------|---------------------------------|--|
|   | DATI DEL D | OCUMENTO        | )                    | Nuova assegnazione<br>Fascicola |  |
|   | OGGETTO    |                 | Documento in entrata | Nuovo postit                    |  |
|   | TIPOLOGIA  |                 | Documento in Entrata | Nuovo file                      |  |
|   | STATO      |                 | LAVORAZIONE 🕤        |                                 |  |

Questo tasto permette di ricercare fra tutti i fascicoli registrati, è possibile scorrere nella lista o ricercare il fascicolo di proprio interesse scrivendo il nome nell'apposito campo di ricerca.

| Fas   | scicolazione                              | ×                |
|-------|-------------------------------------------|------------------|
| prova |                                           | 12 Ordinamento 👻 |
|       | Prova nuova versione Archivio di deposito |                  |
|       | Prova laco                                |                  |
|       | Prova Prova 2                             | 21/03/14         |
|       | Prova prova                               | 21/03/14         |
|       | 3AAA Azienda Di Prova Integrazione        | 14/10/13         |
|       |                                           | Annulla          |

I risultati possono essere ordinati tramite il campo ordinamento per i seguenti criteri, in ordine crescente/decrescente:

- Data creazione
- Oggetto

| ↓ <u><sup>≜</sup>Ordinamento</u> ▼ |                |
|------------------------------------|----------------|
| Data crea: <sup>Ordinam</sup>      | ento risultati |
| Oggetto                            | LLEG           |
|                                    |                |

Una volta selezionato il fascicolo di interesse, è necessario selezionarlo cliccando sullo stesso. Con Annulla viene annullata l'operazione, con Conferma viene confermata la fascicolazione.

| vio | Fas   | cicolazioı       | Richiesta di conferma                                              | ×××             |
|-----|-------|------------------|--------------------------------------------------------------------|-----------------|
| flo | prova |                  | Sicuro di voler fascicolare il documento all'interno del fascicolo | 🔩 Ordinamento 💌 |
|     |       | Prova nuova ve   | selezionato?                                                       |                 |
|     |       | Prova laco       | Annulla                                                            | ma              |
| nti |       | Prova Prova Prov | a z                                                                | 21/03/14        |
|     |       | Prova prova prov | а                                                                  | 21/03/14        |
|     |       | 3AAA Azienda Di  | i Prova Integrazione                                               | 14/10/13        |
|     |       |                  |                                                                    |                 |
|     |       |                  |                                                                    |                 |
|     |       |                  |                                                                    |                 |
|     |       |                  |                                                                    | Annulla         |

Dopo aver effettuato la fascicolazione sul documento compare il fascicolo inserito. L'operazione è ripetibile, in quando un documento può essere fascicolato in più fascicoli contemporaneamente.

| Modifica   | 🛅 Elimina 🛛 🚔 Azioni workflow 👻 🌩 Altre azioni 👻 |                 |
|------------|--------------------------------------------------|-----------------|
| DATI DEL D | DOCUMENTO                                        | •               |
| OGGETTO    | Documento in entrata                             |                 |
| TIPOLOGIA  | Documento in Entrata                             |                 |
| STATO      | LAVORAZIONE 🕤                                    |                 |
| MITTENTE   | 3di 🔫                                            |                 |
|            |                                                  |                 |
| ARCHIVIO   | )                                                | 🖨 Fascicola 🗸 🗸 |
| FASCICOLO  | Prova nuova versione Archivio di deposito x      |                 |
|            |                                                  |                 |

### Invio alla firma

Sui file allegati ad un documento registrato è possibile attivare l'invio alla firma. L'invio alla firma può essere effettuato dal tasto Altre Azioni – Invia alla firma, che permette di farlo per tutti i file eventualmente allegati.

Oppure può essere effettuato sul singolo file, tramite il tasto della rotellina che permette sempre la selezione della funzionalità Invia alla firma.

| 🖍 Modifica         | 🛅 Elimina 🛛 🌣 Altre azioni 👻                         |                 |                                                        | < ≔                     |
|--------------------|------------------------------------------------------|-----------------|--------------------------------------------------------|-------------------------|
| DATI DEL DO        | DCUMENTO<br>Prova proposta seduta Consiglio camerale | •               | ALLEGATI                                               | ▲ Nuovo file ▼ ▼        |
| BOZZA<br>TIPOLOGIA | Bozza del 7 giu 2017<br>Documento interno            |                 | 12/03/20, 16:52 -<br>Accesso alle<br>12/03/20, 16:52 - | 2.949,2 KB <b>±</b> • • |
| ARCHIVIO           |                                                      | 🕿 Fascicola 🛛 👻 |                                                        | Invia alla firma        |
| CLASSIFIC          | 01/02 - Direzione Commerciale                        |                 |                                                        | Versioni                |

Selezionando l'invio alla firma viene aperta una schermata che permette di selezionare:

- I Firmatari del documento, nel caso in cui non siano già assegnatari del documento verranno aggiunti automaticamente sul documento come assegnatari nella sezione delle assegnazioni. I firmatari possono essere aggiunti sempre tramite il meccanismo della look-up attivabile dalla lentina, sono ripetibili.
- L'elenco dei file allegati alla registrazione, che possono essere selezionati per l'invio alla firma tramite gli apposti check box. Ogni documento selezionato viene inviato alla firma dei firmatari selezionati.

| ſ        | INVIA ALLA FIRMA                                               |                    | ×                       |
|----------|----------------------------------------------------------------|--------------------|-------------------------|
| ic<br>li | I firmatari non presenti tra gli assegnatari del documento ven | rranno aggiunti.   |                         |
| F<br>S   | AGGIUNTA FIRMATARI                                             |                    | ۹                       |
|          | FILE DA FIRMARE                                                | FIRMATARI ATTUALI  | •                       |
|          | Manuale_Utente_DocWay5.pdf                                     |                    |                         |
|          | Accesso alle Authority loginfvg tramite Interfacce             | SAML standard2.pdf |                         |
| iud      | udi Menù Amministratori                                        |                    | Chiudi Invia alla firma |

Il tasto di invio è disattivato fino a quando non viene selezionato almeno un documento e un assegnatario. Quando sono soddisfatte

×

queste condizioni si attiva il tasto di invio alla firma.

| )       | 00000  | ∎ <b>v</b> ® | O Indicaro i tormini da ri             | corcoro o promoro Invio  |          |                   | <i>»</i> - •- | • Ammir | vietrotoro Am   | mini |
|---------|--------|--------------|----------------------------------------|--------------------------|----------|-------------------|---------------|---------|-----------------|------|
| Но      | INVI   | A ALL        | A FIRMA                                |                          |          |                   |               |         |                 | ×    |
| Do      |        |              |                                        |                          |          |                   |               |         |                 |      |
| ľ       | l firm | natari no    | n presenti tra gli assegnatari del doc | cumento verranno aggiur  | nti.     |                   |               |         |                 |      |
| Q<br>Fa | AGGIL  | UNTA F       | IRMATARI                               |                          |          |                   |               |         | ~               |      |
| Ar      |        |              | Amministratore Amministratore          |                          |          |                   |               | Q       | ×               |      |
|         |        |              | Nome                                   |                          |          |                   |               | Q       |                 |      |
|         | FILE D | da firn      | IARE                                   |                          |          |                   |               |         | ~               |      |
|         |        | NOME         | DEL FILE                               |                          |          | FIRMATARI ATTUALI |               |         |                 |      |
|         |        | 🟓 м          | anuale_Utente_DocWay5.pdf              |                          |          |                   |               |         |                 |      |
|         |        | 📩 Ad         | cesso alle Authority loginfvg tramite  | e Interfacce SAML standa | ard2.pdf |                   |               |         |                 |      |
| Ch      |        |              |                                        |                          |          |                   | [             | Chiudi  | Invia alla firr | na   |

Il documento inviato alla firma viene distinto dall'apposita icona:

| ALLE | GATI 1 Nuovo file                  |
|------|------------------------------------|
|      | Manuale_Utente_DocWay5.pdf         |
|      | 12/03/20, 16:52 - 2.949,2 кв 🎽 🏝 🕶 |
| Å    | 12/03/20, 16:52 - 342,2 KB         |
|      |                                    |

In apposito tooltip viene indicato l'incaricato alla firma del singolo file.

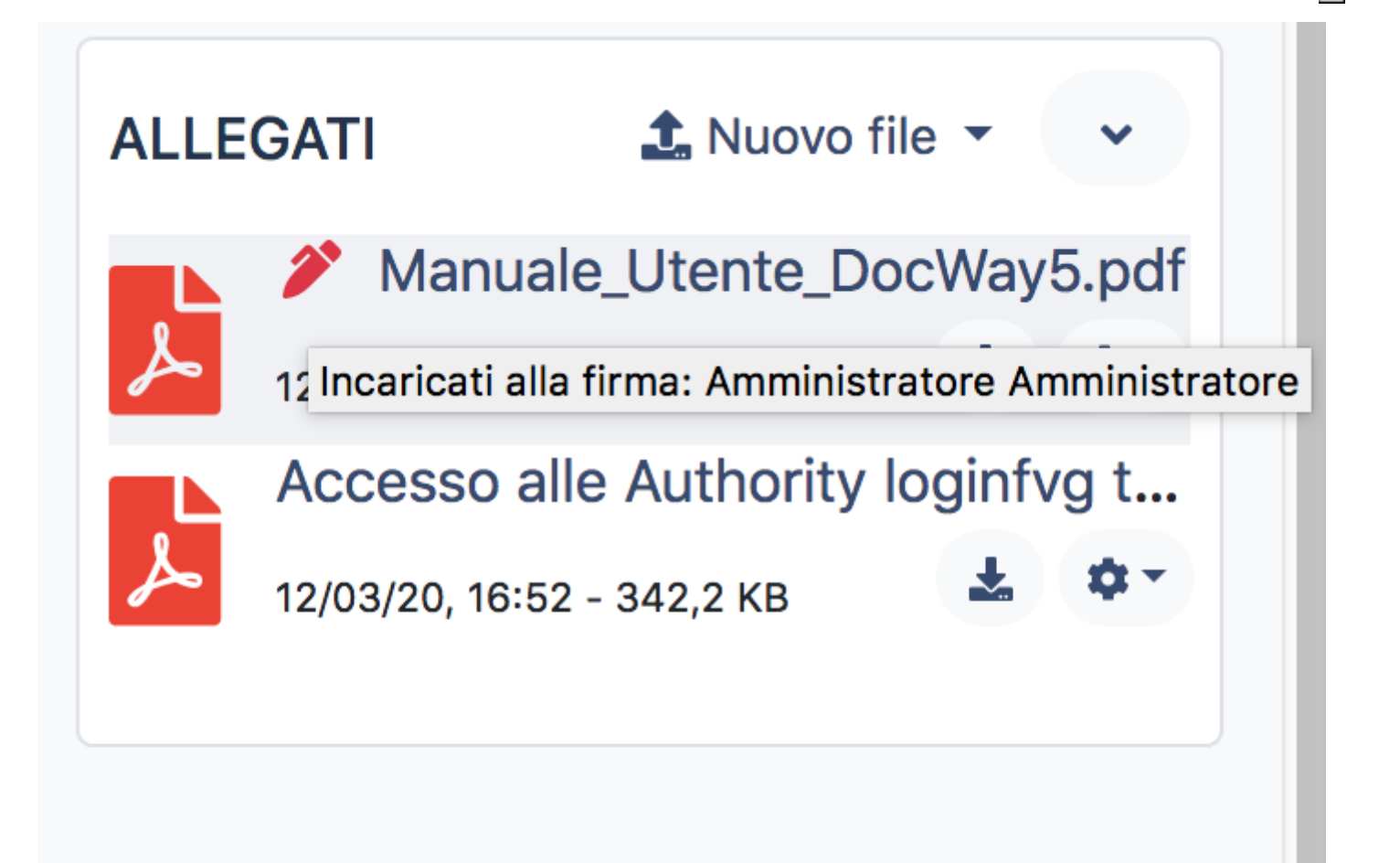

×

Tramite la ricerca dei documenti è possibile ricercare i documenti che devono essere firmati dall'utente, selezionando il flag Doc. da firmare, che può essere utilizzato anche con altri campi della ricerca.

| RICERCA        | DOCUMENTI                                                                                       |
|----------------|-------------------------------------------------------------------------------------------------|
| <b>Q</b> Trova | 🛧 Annulla                                                                                       |
|                | STATO                                                                                           |
|                |                                                                                                 |
|                | FASCICOLATO                                                                                     |
|                | Sì No                                                                                           |
|                | ALTRO                                                                                           |
|                | Restringi a Protocollo Informatico                                                              |
|                | RICERCHE SPECIALI                                                                               |
|                | Doc. che devo prendere in carico Doc. che sto lavorando Doc. letti Doc. non letti               |
|                | Doc. da firmare                                                                                 |
|                | DATA DOCUMENTO                                                                                  |
|                | Da giorno/mese/anno                                                                             |
|                |                                                                                                 |
| Effettuata l   | a ricerca viene presentata la lista titoli dei documenti che si trovano nello stato da firmare. |
| TROVATI        | 1 DOCUMENTI                                                                                     |

| 🔩 Ordinamento 👻 | TFiltri 🕞 Crea vaschetta |                                                                                                    | < 1-1 >  |
|-----------------|--------------------------|----------------------------------------------------------------------------------------------------|----------|
|                 | Amministratore Am        | Prova proposta seduta Consiglio camerale           PDF         Manuale_Utent         PDF         Accesso alle A | 07/06/17 |
|                 |                          |                                                                                                    |          |

E' possibile anche configurare apposita vaschetta di tipo numeratore per i documenti che sono nello stato da firmare.

| _ | ~              |                            | <i>(</i> ) - | <del>,</del> - | 💄 Amministratore Amministratore 👻 |
|---|----------------|----------------------------|--------------|----------------|-----------------------------------|
|   | Filtra l'elenc | o in base al nome della va | aschetta     |                |                                   |
| D | ocumenti da    | firmare                    | 0            |                |                                   |
|   |                |                            |              |                |                                   |

# Vaschette

×

Le vaschette utente possono essere configurate a livello di sistema dall'amministratore, oppure dal singolo utente. Le vaschette configurate a livello di amministratore sono visibili da tutti gli utenti nella sezione delle vaschette, poste in alto a destra della pagina.

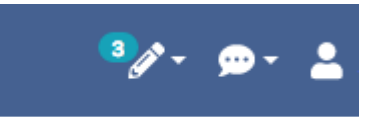

Cliccando su questa sezione, vengono visualizzate le vaschette configurate a livello di utente o a livello di amministratore.

| <sup>6</sup> <i>2</i> ≁                         | 💬 👻 💄 Amministratore Amministratore 👻 |
|-------------------------------------------------|---------------------------------------|
| Filtra l'elenco in base al nome della vaschetta |                                       |
| Documenti da prendere in carico 3               |                                       |
| Documenti in lavorazione 3                      |                                       |
| Fascicoli Aperti                                |                                       |

Le vaschette sotto il simbolo della matita sono quelle che richiedono una azione da parte dell'utente, le vaschette sotto il simbolo del fumetto sono quelle che evidenziano documenti non letti da parte dell'utente.

Per configurarle a livello di utente, da un elenco di risultati è sempre possibile, sia su fascicoli sia su documenti, creare una vaschetta, cliccando sul tasto Nuova Vaschetta.

|      | DEFINIZIONE DELLA VASCHETTA ×   |   |
|------|---------------------------------|---|
|      | NOME VASCHETTA                  |   |
| ric  | Documenti Non Letti             |   |
|      | TIPO CONTATORE                  |   |
| ric  | O Letture Occ. totali           |   |
| Fa   | ARCO TEMPORALE                  |   |
| Ē    |                                 |   |
| Fa   | Nessun filtro temporale         | - |
| F    | Giorno corrente                 |   |
|      | Ultima settimana                |   |
| Regi | Ultimo mese                     |   |
| TIF  | Anno corrente                   |   |
| Test | Bridge per docway.demo          |   |
| DOC  | 2009 modello ) TIF 300dpi.tif ) |   |

E' possibile definire il nome, il tipo contatore (letti/totali), l'arco temporale desiderato. Per salvare cliccare su salva. Una volta salvata, la vaschetta si visualizza sulla barra in alto.

### Invio email

Il sistema permette di inviare email di notifica sulle assegnazioni di documenti, secondo un tempo impostato dall'amministratore del sistema.

| ONFIGURAZI  | ONE APPLICATIVO                               |            |                              |  |
|-------------|-----------------------------------------------|------------|------------------------------|--|
| Salva       |                                               |            |                              |  |
| CONFIGURA   | ZIONI DI INVIO                                |            |                              |  |
|             | NOME DEL MITTENTE                             |            | INDIRIZZO EMAIL DEL MITTENTE |  |
|             | DocWay5                                       |            | noreply@3di.it               |  |
|             | CONFIGURAZIONE SMTP '\X' Verifica Connessione |            |                              |  |
|             | PROTOCOLLO                                    | PORTA SMTP | HOST SMTP                    |  |
|             | SMTP                                          | 25         | smtp-relay.gmail.com         |  |
|             | USERNAME                                      |            | PASSWORD                     |  |
|             | admin                                         |            |                              |  |
|             | BASE URL                                      |            |                              |  |
|             | https://demo-friuli.3di.it                    |            |                              |  |
|             |                                               |            |                              |  |
| MODALITA II | NVIO                                          |            |                              |  |
|             | DEFAULT                                       |            |                              |  |
|             | Dopo 5 min dalla precedente esecuzione        | •          |                              |  |
|             | DISPONIBILI AGLI UTENTI                       |            |                              |  |
|             | Alle 08:00, ogni giorno                       |            |                              |  |
|             | Dopo 5 min dalla precedente esecuzione        |            |                              |  |
|             |                                               |            |                              |  |
|             | Disabilitata                                  |            |                              |  |

# Link fra documenti

Il sistema permette di creare dei link fra documenti. I link sono navigabili. Per creare un link è possibile utilizzare la sezione Altre Azioni – Copia collegamento:

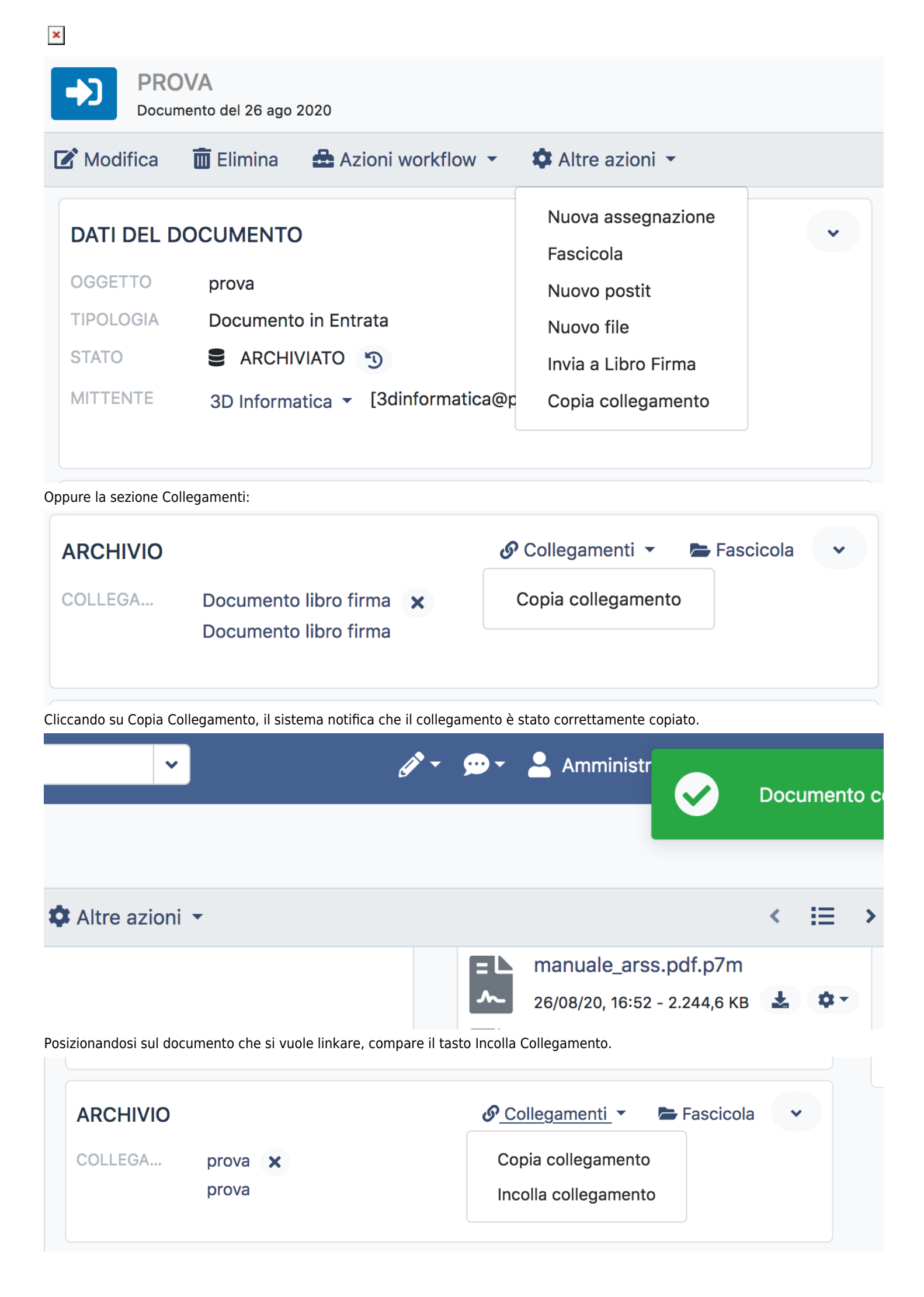

Cliccando sullo stesso compare la visualizzazione del collegamento nella sezione Archivio. Per cancellare il collegamento cliccare sulla X. Per navigare i collegamenti è necessario cliccare sugli stessi. Non vi sono vincoli nella creazione di collegamenti fra documenti.

×

# Verifica firma

Nel caso in cui venga caricato un file firmato, ad esempio in p7m, è possibile verificare e visualizzare il certificato di firma utilizzato sullo stesso. E' necessario posizionarsi nella sezione allegati, e cliccare sul simbolo della rotellina. L'opzione che deve essere selezionata è Verifica Firma.

| ALLEG    | ATI         | 1. Nuovo file 🔹 💙        |
|----------|-------------|--------------------------|
|          | manuale_    | _arss.pdf.p7m            |
| <b>~</b> | 26/08/20, 1 | 6:52 - 2.244,6 KB 🛃 🏩    |
|          |             | Prenota                  |
|          |             | Elimina                  |
|          |             | Versioni                 |
|          |             | Invia a Libro Firma      |
|          |             | Verifica Firma           |
|          |             | Mostra Originale Firmato |

Cliccando sulla verifica firma, viene visualizzato il certificato di firma utilizzato e le informazioni relative al firmatario e alla validità della firma apposta.

| FIRMATARIO       | titolare test - C.F.: AAABBB70A01A012A                                           |              |
|------------------|----------------------------------------------------------------------------------|--------------|
| ENTE EMITTENTE   | ArubaPEC S.p.A.                                                                  | $\mathbf{V}$ |
| DATA FIRMA       | 28 ottobre 2019 11:02:35 GMT+1 [Alg. Digest: 2.16.840.1.101.3.4.2.1<br>- SHA256] | •            |
| FORMATO          | CAdES-BASELINE-B                                                                 |              |
| ID FIRMA         | id-d3f1124db9182d946d2af41c5e870add                                              |              |
| SERIALE CERTIFIC | 1569054838451032560                                                              |              |
| VALIDO DAL       | 17 settembre 2019 17:40:51 GMT+2                                                 |              |
| VALIDO FINO AL   | 17 settembre 2022 17:40:51 GMT+2                                                 |              |
| VERIFICA DIGEST  | ✓                                                                                |              |
| INTEGRITÀ FIRMA  |                                                                                  |              |
| CONTROLLO DATE   |                                                                                  |              |
| CONTROLLO REV    | $\checkmark$                                                                     |              |

# Sbustamento file firmati

Nel caso in cui siano caricati file firmati, è disponibile una funzione di sbustamento dei file che permette di visualizzare il file senza la firma digitale, facilitando l'utente nella sua visualizzazione. Per sbustare il file firmato posizionarsi sul file di interesse, cliccare sulla rotellina e cliccare su Mostra Originale Firmato.

| ALLE    | GAII                     | I. Nuovo file V                                    |
|---------|--------------------------|----------------------------------------------------|
|         | manua                    | ale_arss.pdf.p7m                                   |
| -L<br>~ | 26/08/2<br>ITO2<br>26/08 | 20, 16:52 - 2.244,6 KB 🎿 🐺 🕻<br>Prenota<br>Elimina |
|         |                          | Versioni                                           |
|         |                          | Invia a Libro Firma                                |
|         |                          | Verifica Firma<br>Mostra Originale Firmato         |

# Firma digitale con Smart Card

.....

E' possibile su DocWay firmare gli allegati tramite firma digitale su smart card. Per apporre la firma è necessario cliccare sul simbolo della rotella, e cliccare su Firma con smart card. Con una firma valida, si attiva la possibilità di firmare il file, selezionando le opzioni di firma presentate e inserendo le proprie credenziali di firma. Il file viene ricaricato firmato in formato p7m o pdf.

| ALLE | GATI                                                          | 1. Nuovo file 🔹 🗸                                             |
|------|---------------------------------------------------------------|---------------------------------------------------------------|
|      | D_SPVR_264<br>05/04/12, 10:51<br>Allegato B<br>05/04/12, 11:0 | 4_2010.pdf<br>- 187 KB<br>▲<br>Prenota<br>Elimina<br>Versioni |
|      |                                                               | Invia a Libro Firma<br>Verifica Firma<br>Firma con Smart Card |

| M         |
|-----------|
|           |
| ura NAPS2 |
|           |
|           |
|           |
|           |
|           |

# Storia modifiche documento

Su ogni documento viene creata una sezione relativa alla storia del documento, che contiene tutte le azioni principali svolte sullo stesso. La storia è accessibile nella sezione in basso, denominata informazioni di servizio.

| INFORMAZIONI DI SERVIZIO |                                       | 🔊 Storia Documento         | ~ |
|--------------------------|---------------------------------------|----------------------------|---|
| CREAZIONE                | Amministrazione - Amministratore Ammi | nistratore 26/08/20, 16:52 |   |

Cliccando su Storia Documento si apre un pop-up che mostra le azioni effettuate sul documento, riportando azione, utente, data e ora di esecuzione dell'azione. Le azioni sono riportate nell'ordine dalla più recente alla meno recente.

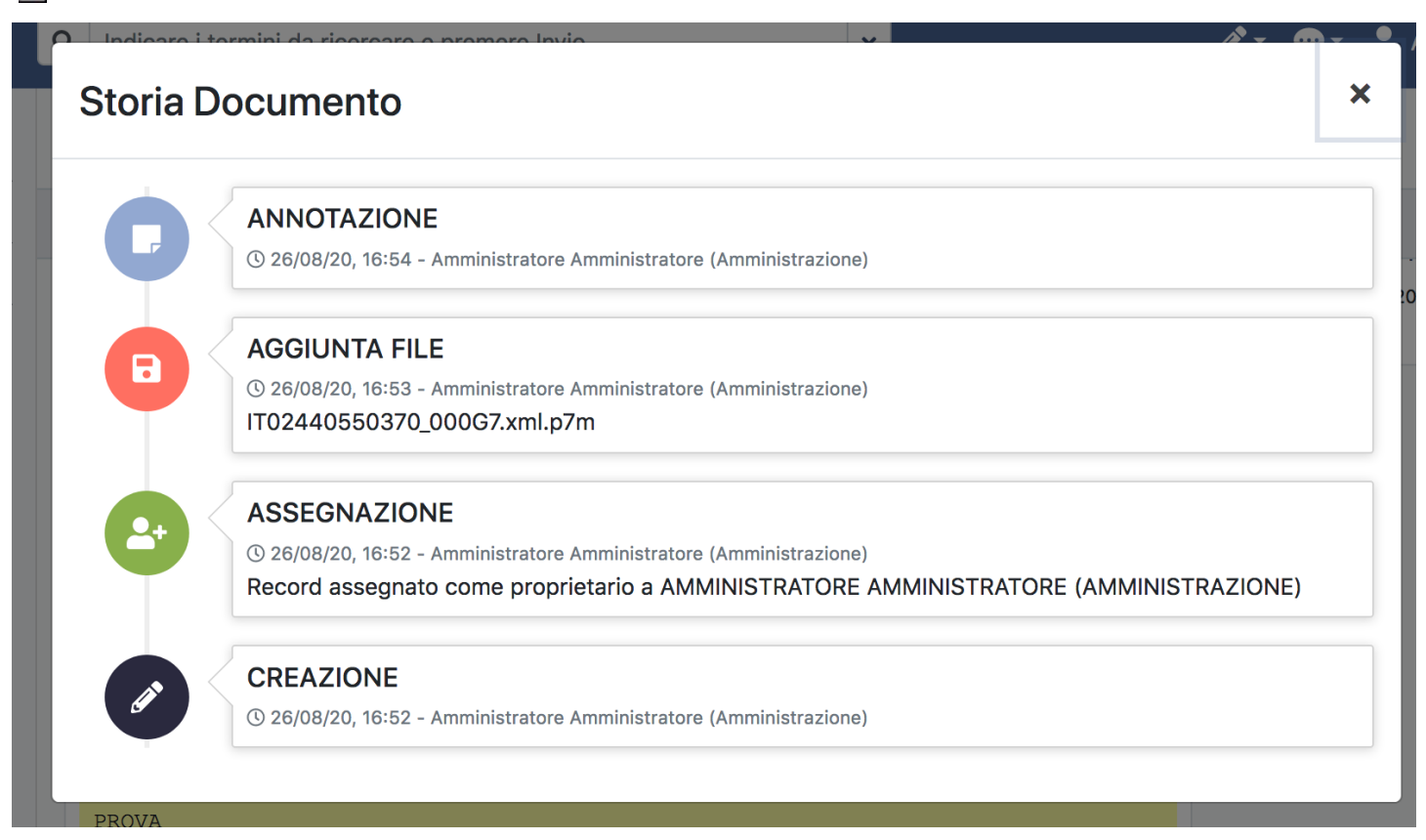

### Ricerca full-text su allegati

E' possibile ricercare gli allegati anche per il loro contenuto, che viene indicizzato dall'applicativo. La ricerca può essere fatta tramite l'home page o le apposite interfacce di ricerca. La funzionalità di indicizzazione dei file (e conseguente ricerca) era disabilitata sull'applicativo. Per abilitarla occorre accedere alla sezione Amministrazione > Configurazione > Documenti e flaggare la voce "Abilita indicizzazione files". Oltre a questo è possibile indicare su quali tipologie di file deve essere tentata l'estrazione del testo. Di default sono state specificate le più comuni estensioni di documenti che sono supportate dallo Storage Server.

I file caricati precedentemente all'abilitazione non saranno processati, l'estrazione del testo è stata skippata. Ogni file caricato da questo momento in poi dovrebbe invece essere indicizzato (e quindi reso ricercabile sul contenuto). Questa attività non è sincrona, è gestita attraverso un processo temporizzato che:

- Verifica la presenza di file da indicizzare su DocWay;
- Invoca lo Storage Server su ogni file da indicizzare (richiesta di estrazione del testo, operazione potenzialmente pesante);
- Registra sugli indici di Elasticsearch il testo estratto associandolo al documento.